# 起動付箋紙Rundam概念説明

Rundamは24ビット色を文字および背景色に適用することができ、属性によりグループを形成する付箋紙ソフトです。 ここでは、色を構成する流れと、属性によるグループ化の優位性について説明します。

### 1.付箋色管理

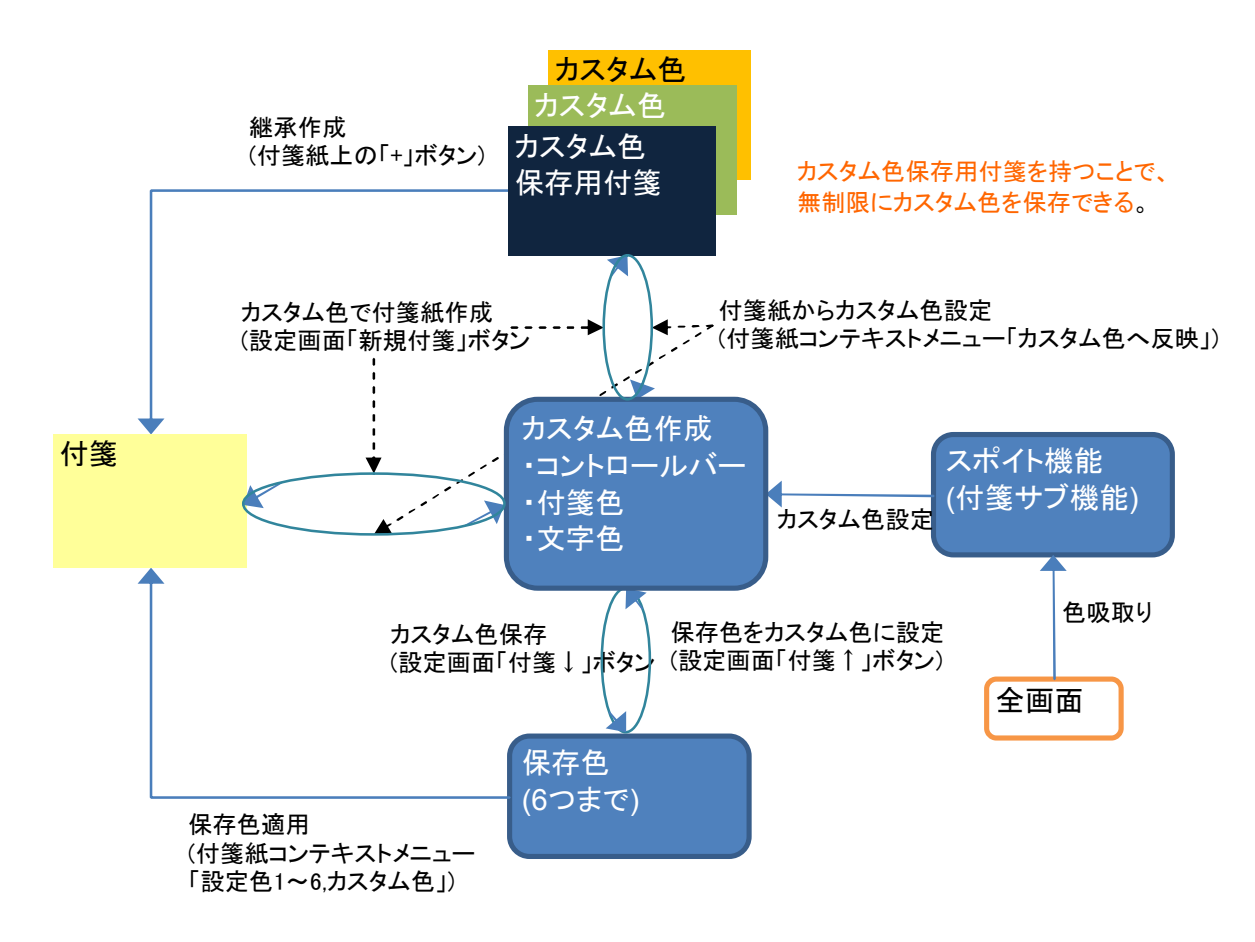

### カスタム色保存用付箋紙作成手順

カスタム色保存用付箋紙は機能として持っているわけではありません。 カスタム色作成機能と属性機能を組み合わせて作成します。

- [作成]
- (1)Rundam設定画面でカスタム色を作成します
- (2)付箋を新規作成します。(Rundam設定画面の「新規付箋」)
- (3)作成した付箋のプロパティを開き属性を「保存用」などわかり易い属性を付けます。 以降属性を「保存用」としたものとして説明します。
- (4)Rundam設定画面の属性で「保存用」属性をコンボボックスから選択します。 [Always]属性を持った付箋と先ほど作成した付箋のみが表示されます。
- (5)この状態で新しい色を持った付箋を作成してゆきます。 属性は自動設定されるため、新規作成の付箋は全て「保存用」属性を持ちます。

#### [利用]

#### 方法その1

- (1)Rundam設定画面の属性で「保存用」属性をコンボボックスから選択します。
- (2)利用したい色を持つ付箋の+を押して新規付箋を作成します。
- (3)新規作成した付箋のプロパティを開き「保存用」属性を削除します。
- 必要に応じて別の属性を設定します。

#### 方法その2

- (1)Rundam設定画面の属性で「保存用」属性をコンボボックスから選択します。
- (2)利用したい色を持つ付箋コンテキストメニューから「カスタム色へ反映」を選択します。 カスタム色が付箋の色と同じになります。
- (3)Rundam設定画面の「新規付箋を」押し付箋を作成します

# 2.属性による起動および付箋の管理優位性

グループAを作成後、グループBを作成するとした場合

### グループによる分類の場合(一般付箋)

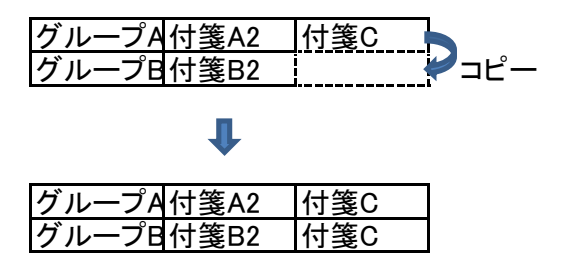

グループBIC付箋Cが必要な場合コピーする必要がある 付箋Cが複数になるため管理しずらい →片方の付箋CIc変更があった場合、再度コピーし直す必要がある。

### 属性による分類の場合(BPFrame)

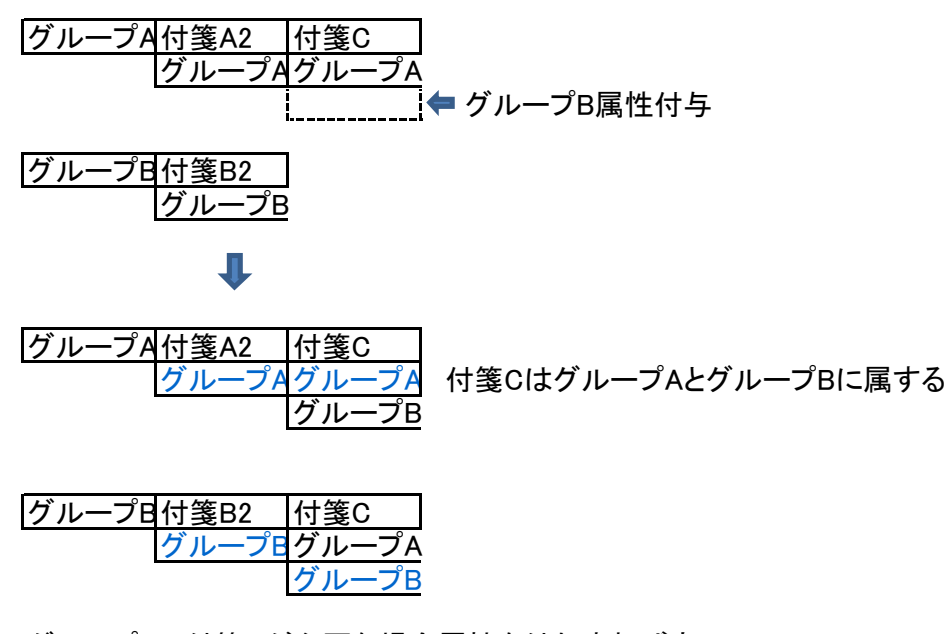

グループBIC付箋Cが必要な場合属性を付与すれば良い 付箋Cは1つのため管理し易い →付箋Cに変更があっても、何もする必要は無い

# 3.ユーザー別推奨機能

|        | 文字付箋 | 画像付箋 | 起動付箋 | ファイル操作<br>補助付箋 | RGB<br>色ブレンド | カメラ | スポイト        | 用途               |
|--------|------|------|------|----------------|--------------|-----|-------------|------------------|
| 一般     | 0    | 0    | 0    | $\triangle$    | Δ            | Δ   | $\triangle$ | 普通の付箋ソフトとして      |
| ヘビー    | 0    | 0    | O    | O              | Δ            | 0   | Δ           | 付箋ソフトおよびファイル整理など |
| ビジネス   | 0    | Ø    | Ø    | 0              | Δ            | Ø   | $\Delta$    | 証跡などの基礎資料作成など    |
| デザイナ   | 0    | Ø    | Ø    | 0              | Ø            | 0   | Ø           | 色を作成・取得するなど      |
| ソフト開発者 | 0    | Ø    | Ø    | 0              | Ø            | 0   | Ø           | 色および部品作成など       |

4.使い始めるにあたって最低限知っておくべきこと

(1)デフォルトのホットキーは[Ctrl]+[Alt]+[A]であり、付箋紙にフォーカスが無くても、

このキーを押すことで付箋紙が表示/非表示される

付箋紙が無い場合は設定画面が表示される。

(2)コントロールバー(付箋紙上部)ダブルクリックで付箋紙修飾および作成・削除コマンドが表示される (3)付箋紙にフォーカスがある時、[Ctrl]+[Q]を押すと、設定画面が表示される。

### 起動付箋紙Rundam機能一覧(2012/02/24版)

|                                                                                                    | 色のカスタマイズ/保持・画像                                                                                                    | 機能に強いのも特徴です。                                                                                                    |                                                                                                    |                                                                                                    |                                                                                                    |                                                                                                    |                                                                                                    |             |
|----------------------------------------------------------------------------------------------------|----------------------------------------------------------------------------------------------------|----------------------------------------------------------------------------------------------------|----------------------------------------------------------------------------------------------------|----------------------------------------------------------------------------------------------------|----------------------------------------------------------------------------------------------------|----------------------------------------------------------------------------------------------------|----------------------------------------------------------------------------------------------------|-------------|
|                                                                                                    | (1)付箋紙種類<br>・文字付箋紙・画像付箋紙お<br>・文字付箋紙・いわゆろ付箋紙                                                                                                    | よび起動付箋紙(2種類)をモード切替し、表示する<br>紙です UPIた白動認識」 お動することができま                                                                                                    | Sことができます。                                                                                                    |                                                                                                    |                                                                                                    |                                                                                                    |                                                                                                    |             |
|                                                                                                    | ・画像付箋紙:画像を拡大/編<br>・起動付箋紙:ランチャーであ                                                                                                    | 高います。5002 日初記載5002 2037 することができる<br>高い表示します。外部ソフトを呼び出し、画像を編<br>高り、デスクトップアイコンに近い機能を持ちます。<br>(等新+ファイル操作保留機能を持ちます。                                                                                                    | ,。<br>集することもできます。※                                                                                                    |                                                                                                    |                                                                                                    |                                                                                                    |                                                                                                    |             |
|                                                                                                    | 変形型起動付箋はランチャ<br>変形型起動付箋はランチャ<br>この機能はエクスプローラで                                                                                                    | せんいうナール保住体留しなどです。<br>ーというよりはファイル操作保留するす。<br>では操作できない、別々のフォルダにあるファイル<br>ジネスフォナルダからファイルを複数選択する場合「                                                                                                    | を保留し一度にコピーする機能です。<br>Chill Shift はなることになりますが、このは笑に保密することで選択が適                                                                                                    | に行っます                                                                                                    |                                                                                                    |                                                                                                    |                                                                                                    |             |
|                                                                                                    | のるいは、大量のファイルム<br>(2)付箋紙の色について                                                                                                    |                                                                                                    | otrij,[Sniit]を駆使することになりますが、この小多に体面することで選択が朱                                                                                                    | −1] んまり。                                                                                                    |                                                                                                    |                                                                                                    |                                                                                                    |             |
|                                                                                                    | ・付箋本体と文字色の組み台<br>・色保存用付箋を作成するこ<br>付箋色と付箋紙の関係につし                                                                                                    | なわせで自田な色の付箋が作成できます。(24bit)<br>とで、無制限に付箋色の保存ができます。※<br>いてはオンラインヘルプをご覧いただき、ご理解T                                                                                                    | 下さると、より便利に使用できます。                                                                                                    |                                                                                                    |                                                                                                    |                                                                                                    |                                                                                                    |             |
|                                                                                                    | <br>(3)色作成ユーティリティ<br> 以下の機能はエディター様お                                                                                                    | Sよびデザイナー様にも有効な機能と思います。                                                                                                    |                                                                                                    |                                                                                                    |                                                                                                    |                                                                                                    |                                                                                                    |             |
|                                                                                                    | ・RGBブレンドによる色作成橋<br>・スポイト機能による全画面」                                                                                                    | 機能<br>とからの色吸取り<br>の一部分切り取りみびは等新化                                                                                                    |                                                                                                    |                                                                                                    |                                                                                                    |                                                                                                    |                                                                                                    |             |
|                                                                                                    | (4)外部ユーティリティ                                                                                                    |                                                                                                    |                                                                                                    |                                                                                                    |                                                                                                    |                                                                                                    |                                                                                                    |             |
|                                                                                                    | ・ 血作のファイル操作保留り、<br>Caloを使用することで、変形<br>(Caloはインストールに付属し                                                                                                    | クトリエア Galoとの連携機能を有します。<br>多型起動付箋紙では適しない巨大ファイルを操作<br>、Rundamと同じフォルダにインストールされます。                                                                                                    | <b>することができます。</b><br>。)                                                                                                    |                                                                                                    |                                                                                                    |                                                                                                    |                                                                                                    |             |
| 機能<br>Rundam操作                                                                                                    | サブ機能<br>                                                                                                    | トリガ<br>初期記動時                                                                                                    | 動作<br>付箋が全く無い時はBundam設定画面を表示する。                                                                                                    | 設定値項目                                                                                                    | Standard                                                                                                    | Professiona                                                                                                    | 備考                                                                                                    | XP<br>O     |
|                                                                                                    | ホットキー                                                                                                    | [Ctrl]+{Alt]+設定キー<br> (グローバル・デフォルト[A])                                                                                                    | 付箋紙がある場合は表示されない。<br>付箋任を表示/非表示する。<br>付箋分子無い時け日undom設定画面をま示する                                                                                                    |                                                                                                    |                                                                                                    |                                                                                                    |                                                                                                    |             |
| 設定画面                                                                                                    | 付箋制御                                                                                                    | ()<br>[新規付箋]ボタン                                                                                                    | わえなん付箋色の設定・ランチャーの基本アイコンの設定などを行います。<br>カスタム付箋色の設定・ランチャーの基本アイコンの設定などを行います。<br>カスタム色+現在属性で新規付箋を作成する                                                                                                    | 付箋作成可能数                                                                                                    | 40                                                                                                    | 0 無制限                                                                                                    |                                                                                                    |             |
|                                                                                                    | 付箋制御<br>付箋制御                                                                                                    | 」属性」選択<br>「全付箋を隠す」チェック                                                                                                    | その属性を持つ付箋のみを表示する。<br>一番上の空白選択で全付箋を表示する。<br>現在表示されているすべての付箋を隠す                                                                                                    | 登録可能属性数                                                                                                    | 無制限                                                                                                    | 無制限                                                                                                    |                                                                                                    |             |
|                                                                                                    | カスタム付箋色定義<br>設定機能<br>設定機能                                                                                                    | 「コントロールバー」チェック後RGB各バーを調素<br>「本体」チェック後RGB各バーを調整                                                                                                    | コントロールバー・本体・文字・外枠の各色を編集します。<br>カスタム付箋色編集(コントロールバー)・コントロールバー色が変化する<br>カスタム付箋色編集作成(本体)・本体色が変化する                                                                                                    |                                                                                                    |                                                                                                    |                                                                                                    |                                                                                                    |             |
|                                                                                                    | 設定機能<br>設定機能                                                                                                    | 「文字色」チェック後RGB各バーを調整<br>「外枠」チェック後RGB各バーを調整                                                                                                    | カスタム付箋色編集作成(文字色)・本体文字及び文字色文字が変化する<br>カスタム付箋色編集作成(外枠)・外枠色が変化する<br>※本付箋では枠を表示することができます。通常は付箋色によって緊急度                                                                                                    |                                                                                                    |                                                                                                    |                                                                                                    |                                                                                                    |             |
|                                                                                                    | 設定機能                                                                                                    | RCRバー調整時                                                                                                    | などを表している方が多いと思いますが、枠で緊急度などを表すことでより<br>鮮明になります。緊急度以外にも枠の使い道があると思います。自身で工夫<br>RCR条値を10推数で表示する                                                                                                    |                                                                                                    |                                                                                                    |                                                                                                    |                                                                                                    |             |
|                                                                                                    | 設定機能                                                                                                    | RGBバー調整時<br>登録先を選択後、付箋[↓]ボタン                                                                                                    | RGBで作成される色を16進数で表示する<br>カスタム付き色を既定色として登録する。                                                                                                    | カスタム定義数                                                                                                    | 6                                                                                                    | 6 6                                                                                                    |                                                                                                    |             |
|                                                                                                    | <u>設定機能</u><br>設定機能<br>設定機能                                                                                                    | - ユョッシュ c. 四 いな、い 3 美」   Jハウン<br>登録先を選択後、外枠[↓]ボタン<br>登録元を選択後、外枠[↓]ボタン<br>には thit = 1 ポケン                                                                                                    | 2020年2月13日に広り<br>カスタム外枠色を既定外枠色として登録する<br>既定外枠色をカスタム色に戻す                                                                                                    | 外枠定義数                                                                                                    |                                                                                                    | 3 3                                                                                                    |                                                                                                    |             |
|                                                                                                    | 設定機能                                                                                                    | L2F作用ム」ホタン<br>[規定値に戻す]ボタン<br>[スポイト]アイコン ♀                                                                                                    | ルヘクムケト作巴を消去する<br>プログラム配布時の色に戻す<br>スポイトダイアログを表示する                                                                                                    |                                                                                                    |                                                                                                    |                                                                                                    |                                                                                                    |             |
|                                                                                                    | 設定機能<br>設定機能                                                                                                    | [カメラ]アイコン                                                                                                    | ※スボイトボタンを押す前に反映する部分のチェックボックスをチェックすること。<br>カメラダイアログを表示する                                                                                                    |                                                                                                    |                                                                                                    |                                                                                                    |                                                                                                    |             |
|                                                                                                    | 付 <b>箋設定</b><br>設定機能                                                                                                    | ホットキー選択<br>「フォント設定」ボタン                                                                                                    | [Ctrl]+[Alt]に続くホットキーを設定する。<br>フォントダイアログを表示し、フォントお上パサイプを設やオス                                                                                                    |                                                                                                    |                                                                                                    |                                                                                                    | プログラム再起動後に有効化                                                                                                    |             |
|                                                                                                    | 設定機能                                                                                                    | レイタイトロントンパンプ                                                                                                    | マッシュア・フィー・ロックないの、フォンドのよいワイムを設定りる。<br>現パージョンでは全ての付箋は同じフォントしか使えない。<br>※スタイルの設定は無効<br>画像毎年プロパニノナ部中ナス                                                                                                    |                                                                                                    | 4177-                                                                                                    | =                                                                                                    | プログラム再起動後に有効化                                                                                                    |             |
|                                                                                                    | 設正機能<br>ランチャー設定<br>設定機能                                                                                                    | 回18編集ノロクラム設定<br>「基本アイコン」をチェック                                                                                                    | 回隊編果ノロクフムを設定する。<br>コントロールバー・本体・文字・外枠の各色を編集します。<br>「初期アイコン」コンテキストを選択した時に登録される定義済ショートカット                                                                                                    |                                                                                                    | 無                                                                                                    | 1 <b>1</b>                                                                                                    | アノオルト: mspaint.exe                                                                                                    |             |
|                                                                                                    | <u>設定画面制御</u><br>設定機能                                                                                                    | [About]ボタン                                                                                                    | を選択する<br>Aboutダ <u>イアログを表示する。 ア</u> ップグレードはここで行う。                                                                                                    |                                                                                                    |                                                                                                    |                                                                                                    |                                                                                                    |             |
| スポイト                                                                                                    | 設定機能<br>設定機能                                                                                                    | [OK]ボタン<br>[Rundam終了]ボタン                                                                                                    | 設定を反映して画面を非表示にする。<br>Rundamを終了する。<br>全画面内からビクセルの色を吸取り、カスタムは策の部公会に設定します。                                                                                                    |                                                                                                    |                                                                                                    |                                                                                                    |                                                                                                    |             |
| 2 SUN 11                                                                                                    | スポイト機能                                                                                                    | マウスを移動させる                                                                                                    | キャプチャエリア(9x9ピクセル)を指定する。<br>※スポイトダイアログはマウスを追尾する。                                                                                                    |                                                                                                    |                                                                                                    |                                                                                                    |                                                                                                    |             |
|                                                                                                    | スポイト機能<br>スポイト機能                                                                                                    | [F2]キー挿下<br>マトリックス部分クリック                                                                                                    | キャフテャエリアを固定する<br>吸収色を指定する<br>※キャプチャエリア固定後、マトリックス上でクリックされた部分が吸取色                                                                                                    |                                                                                                    |                                                                                                    |                                                                                                    |                                                                                                    |             |
|                                                                                                    | スポイト機能                                                                                                    | [反映]ボタン                                                                                                    | 下の白い部分に吸収色の16進数が表示される<br>カスタム色のコントロールバー・本体・文字色・外枠何れかのチェックされた<br>部分                                                                                                    |                                                                                                    |                                                                                                    |                                                                                                    |                                                                                                    |             |
|                                                                                                    | スポイト機能<br>スポイト機能<br>スポイト機能                                                                                                    | [取消]ボタンまたは[ESC]キー<br>[再キャプチャ]<br>[クリップボード]アイコン □                                                                                                    | スポイトダイアログをキャンセルする。<br>再度キャプチャを開始する。<br>吸取色の16進数テキストをクリップボードにコピーする                                                                                                    |                                                                                                    | 無                                                                                                    | 有                                                                                                    |                                                                                                    |             |
| カメラ                                                                                                    |                                                                                                    |                                                                                                    | ※クリップボード機能を動作させておくと連続キャプチャが楽。<br>全画面の一部を切り取り、付箋を作成します。                                                                                                    |                                                                                                    |                                                                                                    |                                                                                                    | ※温恕公けウインドウフレートのドラッグで拡大/絵小可能                                                                                                    | $\triangle$ |
|                                                                                                    | カメラ機能                                                                                                    |                                                                                                    | 透過部分の画像をキャプチャし、付箋が作成される。<br>透過部分の画像をキャプチャし、付箋が作成される。                                                                                                    |                                                                                                    | 1ショット                                                                                                    | 連続ショット                                                                                                    | 25週前方はウインドウラレームのドウラウマ協大が崩示可能<br>XP:画面の色が16bit以下でなければキャプチャエリアの透明化ができない                                                                                                    |             |
|                                                                                                    | カメラ機能                                                                                                    | [クリップボードを付箋に]アイコン 🕩 📃                                                                                                    | 透過部分からトのワイントワをクリックすることかできる。<br>Standard:付箋作成後、ダイアログ終了<br>クリップボードから画像付箋を新規作成する(全画面・アクティブ画面用)                                                                                                    |                                                                                                    |                                                                                                    |                                                                                                    | 「付箋作成→画像モードに変更→貼り付け」動作と同じ                                                                                                    | 0           |
|                                                                                                    | カメラ機能                                                                                                    | [終了]ボタンまたは[ESC]キー<br>[範囲適用]ボタン                                                                                                    | キャフチャを終了する<br> ウインド枠の縮小では対処できないような小さな範囲の場合にキャプチャエ<br> リア(透明な部分)を手動で縮小する。                                                                                                    |                                                                                                    |                                                                                                    |                                                                                                    | XP:画面の色が16bit以下でなければキャプチャエリアの透明化ができない                                                                                                    | O<br>A      |
| 付箋紙                                                                                                    | カメラ機能<br>モードによってコンテキストの                                                                                                    | <br>[戻す]ボタン<br> 機能が違うため分散して付箋コンテキストメニュ-                                                                                                    | W:(Width),H:(Height)を入力してから押す。<br>範囲適用により縮小したキャプチャエリアを元に戻す<br>ーを記述します。                                                                                                    |                                                                                                    |                                                                                                    |                                                                                                    |                                                                                                    | 0<br>4      |
|                                                                                                    | テキスト付箋紙<br>付箋機能                                                                                                    | テキスト編集                                                                                                    | 一般的な文字入力を行う付箋紙です<br>付箋に文字を入力する                                                                                                    |                                                                                                    |                                                                                                    |                                                                                                    |                                                                                                    | 0           |
|                                                                                                    | 1-1 22 +44 -24                                                                                                    | エクスプローラから複数ファイルをDnD                                                                                                    | トロッノされた複数ノアイルのノルハス名先頭にfile://を付けて時り付ける                                                                                                    |                                                                                                    |                                                                                                    |                                                                                                    |                                                                                                    |             |
|                                                                                                    | 付箋機能<br>付箋機能                                                                                                    | エクスプローラから複数ファイルをDnD<br>文字入力中                                                                                                    | トロップされた複数ノアイルのフルハス名先頭にhle://を付けて貼り付ける。<br>張り付けられたテキストはURIになる。<br>テキスト内でURIを見つけるとリンクとして自動判別する<br>※日本語・途中にブランクのある、UPIはまが応                                                                                                    |                                                                                                    |                                                                                                    |                                                                                                    |                                                                                                    |             |
|                                                                                                    | 付箋機能<br>付箋機能<br>付箋機能<br>付箋機能<br>付箋プン <del>ニ</del> キフレノー                                                                                                    | エクスプローラから複数ファイルをDnD<br>文字入力中<br>テキスト内リンククリック<br>テキスト編集部分右クリック<br>コピー                                                                                                    | トロップされた複数ノアイルのフルハス名先頭にhie://を付けて貼り付ける。<br>張り付けられたテキストはURIになる。<br>テキスト内でURIを見つけるとリンクとして自動判別する<br>※日本語・途中にプランクのあるURIは未対応<br>テキストで表示されるURIを起動する<br>コンテキストンキューを表示する<br>躍起文字をクリップボービーコピーチェ                                                                                                    |                                                                                                    |                                                                                                    |                                                                                                    |                                                                                                    |             |
|                                                                                                    | 付 箋 機 能<br>付 箋 機 能<br>付 箋 機 能<br>付 箋 機 能<br>付 箋 コンテキストメニュー<br>付 箋 コンテキストメニュー<br>付 箋 コンテキストメニュー                                                                                                    | エクスプローラから複数ファイルをDnD<br>文字入力中<br>テキスト内リンククリック<br>テキスト編集部分右クリック<br>コピー<br>貼り付け<br>特殊テキスト貼り付け                                                                                                    | トロックされた複数ノテイルのフルハス名先頭にhle://を付けて貼り付ける。<br>張り付けられたテキストはURIになる。<br>テキスト内でURIを見つけるとリンクとして自動判別する<br>※日本語・途中にブランクのあるURIは未対応<br>テキストで表示されるURIを起動する<br>コンテキストメニューを表示する<br>選択文字をクリップボードにコピーする<br>カーソル位置にクリップボードからテキストを貼り付ける<br>テキストにfile://またにはhttp://を挿入し、URIにする                                                                                                    |                                                                                                    |                                                                                                    |                                                                                                    |                                                                                                    |             |
|                                                                                                    | 付 箋 機 能<br>付 箋 機 能<br>付 箋 機 能<br>付 箋 機 能<br>付 箋 コンテキストメニュー<br>付 箋 コンテキストメニュー<br>付 箋 コンテキストメニュー<br><b>画 像 付 箋 紙</b><br>画 像 付 箋 機 能                                                                                                    | エクスプローラから複数ファイルをDnD<br>文字入力中<br>テキスト内リンククリック<br>テキスト編集部分右クリック<br>コピー<br>貼り付け<br>特殊テキスト貼り付け<br>エクスプローラから単体画像ファイルをDnD                                                                                                    | トロックされた複数ノテイルのフルハス名先頭にhle://を付けて貼り付ける。<br>張り付けられたテキストはURIになる。<br>テキスト内でURIを見つけるとリンクとして自動判別する<br>※日本語・途中にプランクのあるURIは未対応<br>テキストで表示されるURIを起動する<br>コンテキストメニューを表示する<br>選択文字をクリップボードにコピーする<br>カーソル位置にクリップボードからテキストを貼り付ける<br>テキストにfile://またはhttp://を挿入し、URIにする<br><b>画像を貼り付けておく付箋紙です。カメラ機能と連動します。</b><br>ドロップされた画像ファイルの画像を表示する。<br>表示倍率は付箋の大きさに合わされる。                                                                                                    |                                                                                                    |                                                                                                    |                                                                                                    |                                                                                                    | 0           |
|                                                                                                    | 付箋機能<br>付箋機能<br>付箋機能<br>付箋機能<br>付箋コンテキストメニュー<br>付箋コンテキストメニュー<br>付箋コンテキストメニュー<br><b>個像付箋紙</b><br>画像付箋機能<br>画像付箋機能<br>画像付箋機能                                                                                                    | エクスプローラから複数ファイルをDnD<br>文字入力中<br>テキスト内リンククリック<br>テキスト編集部分右クリック<br>コピー<br>貼り付け<br>特殊テキスト貼り付け<br>エクスプローラから単体画像ファイルをDnD<br>画像部分右クリック<br>画像ダブルクリック                                                                                                    | トロックされた複数ノテイルのフルハス名先頭にhle://を付けて貼り付ける。<br>張り付けられたテキストはURIになる。<br>テキスト内でUREを見つけるとリンクとして自動判別する<br>※日本語・途中にプランクのあるURIは未対応<br>テキストで表示されるURIを起動する<br>コンテキストメニューを表示する<br>選択文字をクリップボードにコピーする<br>カーソル位置にクリップボードにコピーする<br>カーソル位置にクリップボードからテキストを貼り付ける<br>テキストにfile://またにはhttp://を挿入し、URIにする<br>画像を貼り付けておく付箋紙です。カメラ機能と連動します。<br>ドロップされた画像ファイルの画像を表示する。<br>表示倍率は付箋の大きさに合わされる。<br>コンテキストメニューを表示する<br>ランチャー機能でショートカットが登録されている場合、<br>1番目のショートカットを起動                                                                                                    |                                                                                                    |                                                                                                    |                                                                                                    | デスクトップに表示したくないような隠しコマンド等に使用ください。(って何?笑)                                                                                                    | 0           |
|                                                                                                    | 付 箋 機能<br>付 箋 機能<br>付 箋 機能<br>付 箋 機能<br>付 箋 コンテキストメニュー<br>付 箋 コンテキストメニュー<br>何 箋 コンテキストメニュー<br>画像付 箋 機能<br>画像付 箋 機能<br>画像付 箋 機能<br>前 像 付 箋 機能<br>付 箋 コンテキストメニュー<br>付 箋 コンテキストメニュー                                                                                                    | エクスプローラから複数ファイルをDnD<br>文字入力中<br>テキスト内リンククリック<br>テキスト編集部分右クリック<br>コピー<br>貼り付け<br>特殊テキスト貼り付け<br>エクスプローラから単体画像ファイルをDnD<br>画像部分右クリック<br>画像ダブルクリック<br>コピー<br>貼り付け<br>闘像44                                                                                                    | トロックされた複数ノテイルのフルハス名先頭にhie://を付けて貼り付ける。<br>張り付けられたテキストはURIになる。<br>テキスト内でUREを見つけるとリンクとして自動判別する<br>※日本語・途中にブランクのあるURIは未対応<br>テキストで表示されるUREを起動する<br>コンテキストメニューを表示する<br>選択文字をクリップボードにコピーする<br>カーソル位置にクリップボードにコピーする人<br>カーソル位置にクリップボードにコピーする<br><b>画像を貼り付けておく付箋紙です。カメラ機能と連動します。</b><br>ドロップされた画像ファイルの画像を表示する。<br>表示倍率は付箋の大きさに合わされる。<br>コンテキストメニューを表示する<br>ランチャー機能でショートカットが登録されている場合、<br>1番目のショートカットを起動<br>表示されている画像をりリップボードにコピーする<br>クリップボードから画像を貼り付ける<br>画像を外部ソフトで編集する                                                                                                    |                                                                                                    |                                                                                                    |                                                                                                    | デスクトップに表示したくないような隠しコマンド等に使用ください。(って何?笑)<br>ファイル変更およびプロセス終了監視                                                                                                    | 0           |
|                                                                                                    | 付 箋 機能<br>付 箋 機能<br>付 箋 機能<br>付 箋 機能<br>付 箋 コンテキストメニュー<br>付 箋 コンテキストメニュー<br>何 箋 3 ンテキストメニュー<br>画像付 箋 機能<br>画像付 箋 機能<br>何 箋 環 コンテキストメニュー<br>付 箋 コンテキストメニュー<br>付 箋 コンテキストメニュー                                                                                                    | エクスプローラから複数ファイルをDnD<br>文字入力中<br>テキスト内リンククリック<br>テキスト編集部分右クリック<br>コピー<br>貼り付け<br>キ殊テキスト貼り付け<br>エクスプローラから単体画像ファイルをDnD<br>画像部分右クリック<br>画像ダブルクリック<br>コピー<br>貼り付け<br>画像編集<br>画像編集                                                                                                    | トロックされた複数ノアイルのノルハス名先頭にhle://を付けて貼り付ける。<br>張り付けられたテキストはURIになる。<br>テキスト内でURIを見つけるとリンクとして自動判別する<br>※日本語・途中にプランクのあるURIは未対応<br>テキストで表示されるURIを起動する<br>コンテキストメニューを表示する<br>選択文字をクリップボードにコピーする<br>カーソル位置にクリップボードからテキストを貼り付ける<br>テキストにfile://またはhttp://を挿入し、URIにする<br>画像を貼り付けておく付箋紙です。カメラ機能と連動します。<br>ドロップされた画像ファイルの画像を表示する。<br>表示倍率は付箋の大きさに合わされる。<br>コンテキストメニューを表示する<br>ランチャー機能でショートカットが登録されている場合、<br>1番目のショートカットを起動<br>表示されている画像をわり付ける<br>画像を外部ソフトで編集する<br>Standard:mspaint.exe固定<br>Professional:自由に設定可能<br>素示されているにのといた。                                                                                                    |                                                                                                    | 固定                                                                                                    | 変更可                                                                                                    | デスクトップに表示したくないような隠しコマンド等に使用ください。(って何?笑)<br>ファイル変更およびプロセス終了監視<br>画像は元ファイルをコピーしBPFrame独自ファイルとして保存してあるので、元<br>ファイルが変更されることは無い                                                                                                    | 0           |
|                                                                                                    | 付 箋 機能<br>付 箋 機能<br>付 箋 機能<br>付 箋 機能<br>付 箋 機能<br>付 箋 コンテキストメニュー<br>付 箋 コンテキストメニュー<br>個 像 付 箋 機能<br>画 像 付 箋 機能<br>画 像 付 箋 機能<br>団 像 付 箋 機能<br>付 箋 コンテキストメニュー<br>付 箋 コンテキストメニュー<br>付 箋 コンテキストメニュー                                                                                                    | エクスプローラから複数ファイルをDnD<br>文字入力中<br>テキスト内リンククリック<br>テキスト編集部分右クリック<br>コピー<br>貼り付け<br>キ殊テキスト貼り付け<br>エクスプローラから単体画像ファイルをDnD<br>画像部分右クリック<br>画像ダブルクリック<br>コピー<br>貼り付け<br>画像編集<br>画像保存                                                                                                    | トロックされた複数ノアイルのノル人名先頭にhie://を付けて貼り付ける。<br>張り付けられたテキストはURIになる。<br>テキスト内でURIを見つけるとリンクとして自動判別する<br>※日本語・途中にプランクのあるURIは未対応<br>テキストで表示されるURIを起動する<br>コンテキストメニューを表示する<br>選択文字をクリップボードにコピーする<br>カーソル位置にクリップボードからテキストを貼り付ける<br>テキストにfile://またはhttp://を挿入し、URIにする<br>画像を貼り付けておく付箋紙です。カメラ機能と連動します。<br>ドロップされた画像ファイルの画像を表示する。<br>ス示倍率は付箋の大きさに合わされる。<br>コンテキストメニューを表示する<br>ランチャー機能でショートカットが登録されている場合、<br>1番目のショートカットを起動<br>表示されている画像をわりップボードにコピーする<br>クリップボードから画像を貼り付ける<br>画像を外部ソフトで編集する<br>Standard:mspaint.exe固定<br>Professional:自由に設定可能<br>表示されている画像をファイルとして保存する。(gif.jpg.png.bmp)<br>ランチャー機能の付箋紙です。<br>デスクトップアイコンのようにドキュメントをアイコンにドロップしてそのプログ                                                                                                    |                                                                                                    | 固定                                                                                                    | 変更可                                                                                                    | デスクトップに表示したくないような隠しコマンド等に使用ください。(って何?笑)<br>ファイル変更およびプロセス終了監視<br>画像は元ファイルをコピーしBPFrame独自ファイルとして保存してあるので、元<br>ファイルが変更されることは無い                                                                                                    | 0           |
|                                                                                                    | <ul> <li>付箋機能</li> <li>付箋機能</li> <li>付箋機能</li> <li>付箋機能</li> <li>付箋、コンテキストメニュー</li> <li>付(第二)ンテキストメニュー</li> <li>(付)</li> <li>(付)</li> <li>(行)</li> <li>(行)</li> <li>()</li> <li>()</li> <l< td=""><td>エクスプローラから複数ファイルをDnD<br/>文字入力中<br/>テキスト内リンククリック<br/>テキスト編集部分右クリック<br/>コピー<br/>貼り付け<br/>なクスプローラから単体画像ファイルをDnD<br/>画像部分右クリック<br/>画像ダブルクリック<br/>コピー<br/>貼り付け<br/>画像編集<br/>画像保存<br/>エクスプローラから空き領域にファイルをDnD</td><td>トロックされた複数ノアイルのフルハス名先頭にhtte://を付けて貼り付ける。<br/>張り付けられたテキストはURIになる。<br/>テキスト内でUREを見つけるとリンクとして自動判別する<br/>※日本語・途中にブランクのあるURIは未対応<br/>テキストで表示されるURIを起動する<br/>コンテキストメニューを表示する<br/>選択文字をクリップボードにコピーする<br/>カーソル位置にクリップボードにコピーする<br/>カーソル位置にクリップボードからテキストを貼り付ける<br/>テキストにfile://またはhttp://を挿入し、URIにする<br/>画像を貼り付けておく付箋紙です。カメラ機能と連動します。<br/>ドロップされた画像ファイルの画像を表示する。<br/>表示倍率は付箋の大きさに合わされる。<br/>コンテキストメニューを表示する<br/>フンチャー機能でショートカットが登録されている場合、<br/>1番目のショートカットを起動<br/>表示されている画像をクリップボードにコピーする<br/>クリップボードから画像を貼り付ける<br/>画像を外部ソフトで編集する<br/>Standard:mspaint.exe固定<br/>Professional:自由に設定可能<br/>表示されている画像をファイルとして保存する。(gif, jpg, png, bmp)<br/>ランチャー機能の付箋紙です。<br/>デスクトップアイコンのようにドキュメントをアイコンにドロップしてそのプログ<br/>うムで開くこともできます。<br/>※1番目のショートカットは画像付箋とし使用している場合に画像ダブルク</td><td>1付箋に登録可能数</td><td>固定</td><td>変更可</td><td>デスクトップに表示したくないような隠しコマンド等に使用ください。(って何?笑)<br/>ファイル変更およびプロセス終了監視<br/>画像は元ファイルをコピーしBPFrame独自ファイルとして保存してあるので、元<br/>ファイルが変更されることは無い</td><td>0</td></l<></ul>                                                                                                    | エクスプローラから複数ファイルをDnD<br>文字入力中<br>テキスト内リンククリック<br>テキスト編集部分右クリック<br>コピー<br>貼り付け<br>なクスプローラから単体画像ファイルをDnD<br>画像部分右クリック<br>画像ダブルクリック<br>コピー<br>貼り付け<br>画像編集<br>画像保存<br>エクスプローラから空き領域にファイルをDnD                                                                                                    | トロックされた複数ノアイルのフルハス名先頭にhtte://を付けて貼り付ける。<br>張り付けられたテキストはURIになる。<br>テキスト内でUREを見つけるとリンクとして自動判別する<br>※日本語・途中にブランクのあるURIは未対応<br>テキストで表示されるURIを起動する<br>コンテキストメニューを表示する<br>選択文字をクリップボードにコピーする<br>カーソル位置にクリップボードにコピーする<br>カーソル位置にクリップボードからテキストを貼り付ける<br>テキストにfile://またはhttp://を挿入し、URIにする<br>画像を貼り付けておく付箋紙です。カメラ機能と連動します。<br>ドロップされた画像ファイルの画像を表示する。<br>表示倍率は付箋の大きさに合わされる。<br>コンテキストメニューを表示する<br>フンチャー機能でショートカットが登録されている場合、<br>1番目のショートカットを起動<br>表示されている画像をクリップボードにコピーする<br>クリップボードから画像を貼り付ける<br>画像を外部ソフトで編集する<br>Standard:mspaint.exe固定<br>Professional:自由に設定可能<br>表示されている画像をファイルとして保存する。(gif, jpg, png, bmp)<br>ランチャー機能の付箋紙です。<br>デスクトップアイコンのようにドキュメントをアイコンにドロップしてそのプログ<br>うムで開くこともできます。<br>※1番目のショートカットは画像付箋とし使用している場合に画像ダブルク                                                                                                    | 1付箋に登録可能数                                                                                                    | 固定                                                                                                    | 変更可                                                                                                    | デスクトップに表示したくないような隠しコマンド等に使用ください。(って何?笑)<br>ファイル変更およびプロセス終了監視<br>画像は元ファイルをコピーしBPFrame独自ファイルとして保存してあるので、元<br>ファイルが変更されることは無い                                                                                                    | 0           |
|                                                                                                    | 付 箋 機能<br>付 箋 機能<br>付 箋 機能<br>付 箋 機能<br>付 箋 機能<br>対 箋 コンテキストメニュー<br>一<br>一<br>一<br>一<br>一<br>一<br>一<br>一<br>一<br>一<br>一<br>一<br>一                                                                                                    | エクスプローラから複数ファイルをDnD<br>文字入力中<br>テキスト内リンククリック<br>テキスト編集部分右クリック<br>コピー<br>貼り付け<br>特殊テキスト貼り付け<br>エクスプローラから単体画像ファイルをDnD<br>画像部分右クリック<br>画像ダブルクリック<br>コピー<br>貼り付け<br>画像編集<br>画像保存<br>エクスプローラから空き領域にファイルをDnD<br>エクスプローラから空き領域にファイルをDnD<br>エクスプローラから空き領域にファイルをDnD                                                                                                    | トロックされた複数ノアイルのノルハス名先頭にたhle://を付けて貼り付ける。<br>張り付けられたテキストはURIになる。<br>テキスト内でUREを見つけるとリンクとして自動判別する<br>※日本語・途中にブランクのあるURIは未対応<br>テキストで表示されるUREを起動する<br>コンテキストメニューを表示する<br>選択文字をクリップボードにコピーする<br>カーソル位置にクリップボードにコピーする<br>カーソル位置にクリップボードからテキストを貼り付ける<br>テキストにfile://またはhttp://を挿入し、URIにする<br>画像を貼り付けておく付箋紙です。カメラ機能と連動します。<br>ドロップされた画像ファイルの画像を表示する。<br>表示倍率は付箋の大きさに合わされる。<br>コンテキストメニューを表示する<br>ランチャー機能でショートカットが登録されている場合、<br>1番目のショートカットを起動<br>表示されている画像をクリップボードにコピーする<br>クリップボードから画像を貼り付ける<br>画像を外部ソフトで編集する<br>Standard:mspaint.exe固定<br>Professional:自由に設定可能<br>表示されている画像をファイルとして保存する。(gif.jpg.png.bmp)<br>ランチャー機能の付箋紙です。<br>デスクトップアイコンのようにギキュメントをアイコンにドロップしてそのプログ<br>ラムで開くこともできます。<br>プログラム/ドキュメントショートカットを登録する<br>※1番目のショートカットは画像付箋とし使用している場合に画像ダブルク<br>リックで起動する。<br>フォルダショートカットを登録する<br>ドロップされたファイルをそのショートカットのプログラムで起動する。                                                                                                    | 1付箋に登録可能数                                                                                                    | 固定                                                                                                    | 変更可 ( ) 無制限                                                                                                    | デスクトップに表示したくないような隠しコマンド等に使用ください。(って何?笑)<br>ファイル変更およびプロセス終了監視<br>画像は元ファイルをコピーしBPFrame独自ファイルとして保存してあるので、元<br>ファイルが変更されることは無い<br>フォルダを含む                                                                                                    | 0           |
|                                                                                                    | 付 箋 機能<br>付 箋 機能<br>付 箋 機能<br>付 箋 機能<br>付 箋 機能<br>回 像 付 笺 箋 機能<br>画 像 你 付 箋 機能<br>画 像 你 付 箋 機能<br>個 像 你 付 箋 機能<br>の 像 彼 能<br>部<br>の な が で き ストメニュー<br>付 第<br>の な が で き ストメニュー<br>付 第<br>の な が で き ストメニュー<br>付 き き 低<br>能<br>の な か で き ストメニュー<br>が<br>の な が で き ストメニュー<br>が<br>の な が で き ストメニュー<br>が<br>の な が き き 低<br>の な が で き ストメニュー<br>が<br>の な が で き ストメニュー<br>が<br>の な が き き ひ か で き ストメニュー<br>が<br>の な が で き ストメニュー<br>が<br>の な が き き ひ か で き ストメニュー<br>が<br>の な か で き ストメニュー<br>が<br>の な か で き ストメニュー<br>が<br>の な か で き ストメニュー<br>が<br>の な か で き ストメニュー<br>が<br>の な か で き ストメニュー<br>が<br>の な か で き ストメニュー<br>が<br>の な か で き ストメニュー<br>が<br>の な か で き ストメニュー<br>が<br>の な か で き ストメニュー<br>が<br>の な か で き ストメニュー<br>が<br>の な か で き ストメニュー<br>の<br>の か で き ストメニュー<br>の<br>の<br>の か で き ストメニュー<br>の<br>の<br>の<br>の<br>の<br>の<br>の<br>の<br>の<br>の<br>の<br>の<br>の                                                                                                    | エクスプローラから複数ファイルをDnD<br>文字入力中<br>テキスト内リンククリック<br>テキスト編集部分右クリック<br>コピー<br>貼り付け<br>特殊テキスト貼り付け<br>エクスプローラから単体画像ファイルをDnD<br>画像部分右クリック<br>画像ダブルクリック<br>コピー<br>貼り付け<br>画像編集<br>画像保存<br>エクスプローラから空き領域にファイルをDnD<br>エクスプローラから空き領域にファイルをDnD<br>エクスプローラから空き領域にファイルをDnD<br>ロクスプローラから空き領域にフォルダをDnD<br>エクスプローラからショートカットへDnD<br>ショートカットを選択後、再度クリック<br>[Ctrllキー+ショートカットをつの                                                                                                    | トロックされた複数ノアイルのフルバス名先頭にたile://を付けて貼り付ける。<br>張り付けられたテキストはURIになる。<br>テキスト内でUREを見つけるとリンクとして自動判別する<br>※日本語・途中にブランクのあるURIは未対応<br>テキストで表示されるUREを起動する<br>コンテキストメニューを表示する<br>選択文字をクリップボードにコピーする<br>カーソル位置にクリップボードからテキストを貼り付ける<br>テキストにfile://またはhttp://を挿入し、URIにする<br>画像を貼り付けておく付箋紙です。カメラ機能と連動します。<br>ドロップされた画像ファイルの画像を表示する。<br>表示倍率は付箋の大きさに合わされる。<br>コンテキストメニューを表示する<br>ランチャー機能でショートカットが登録されている場合、<br>1番目のショートカットを起動<br>表示されている画像をクリップボードにコピーする<br>クリップボードから画像を貼り付ける<br>画像を外部ソフトで編集する<br>Standard:mspaint.exe固定<br>Professional:自由に設定可能<br>表示されている画像をファイルとして保存する。(gif, jpg, png, bmp)<br>ランチャー機能の付箋紙です。<br>デスクトップアイコンのようにドキュメントをアイコンにドロップしてそのプログ<br>ラムで開くこともできます。<br>プログラムバキュメントショートカットを登録する<br>※1番目のショートカットは画像付箋とし使用している場合に画像ダブルク<br>リックで起動する。<br>フォルダショートカットを起動する<br>ドロップされたファイルをそのショートカットのプログラムで起動する<br>プログラムまたはドキュメントを起動する<br>アイコン名前を変更する<br>表示位置を変更する                                                                                                    | 1付箋に登録可能数                                                                                                    | 固定                                                                                                    | 変更可 2 無制限                                                                                                    | デスクトップに表示したくないような隠しコマンド等に使用ください。(って何?笑)<br>ファイル変更およびプロセス終了監視<br>画像は元ファイルをコピーしBPFrame独自ファイルとして保存してあるので、元<br>ファイルが変更されることは無い<br>フォルダを含む                                                                                                    | 0           |
|                                                                                                    | 付       3         付       3         機能       (付         付       3         (付       3         (付       3         (付       5         ()       ()         ()       ()         ()       ()         ()       ()         ()       ()         ()       ()         ()       ()         ()       ()         ()       ()         ()       ()         ()       ()         ()       ()         ()       ()         ()       ()         ()       ()         ()       ()         ()       ()         ()       ()         ()       ()         ()       ()         ()       ()         ()       ()         ()       ()         ()       ()         ()       ()         ()       ()         ()       ()         ()       ()         ()       ()         ()       () <t< td=""><td>エクスプローラから複数ファイルをDnD<br/>文字入力中<br/>テキスト内リンククリック<br/>テキストA編集部分右クリック<br/>コピー<br/>貼り付け<br/>特殊テキスト貼り付け<br/>エクスプローラから単体画像ファイルをDnD<br/>画像部分右クリック<br/>画像ダブルクリック<br/>コピー<br/>貼り付け<br/>画像編集<br/>画像保存<br/>エクスプローラから空き領域にファイルをDnD<br/>エクスプローラから空き領域にファイルをDnD<br/>エクスプローラから空き領域にフォルダをDnD<br/>エクスプローラからショートカットへDnD<br/>ショートカットを選択後、再度クリック<br/>[Otrl]+(A]キー<br/>タ ***の*********************************</td><td>トロックされた複数ノアイルのフルハス名先頭にたhie://を付けて貼り付ける。<br/>張り付けられたテキストはURIになる。<br/>テキスト内でUREを見つけるとリンクとして自動判別する<br/>※日本語・途中にプランクのあるURIは未対応<br/>テキスト内でUREを見つけるとリンクとして自動判別する<br/>※日本語・途中にプランクのあるURIは未対応<br/>テキストで表示されるUREを起動する<br/>コンテキストメニューを表示する<br/>選択文字をクリップボードにコピーする<br/>カーツル位置にクリップボードからテキストを貼り付ける<br/>テキストにfile://またはhttp://を挿入し、URIにする<br/>画像を貼り付けておく付箋紙です。カメラ機能と連動します。<br/>ドロップされた画像ファイルの画像を表示する。<br/>表示倍率は付箋の大きさに合わされる。<br/>コンテキストメニューを表示する<br/>ランチャー機能でショートカットが登録されている場合、<br/>1番目のショートカットがを起動<br/>表示されている画像を貼り付ける<br/>画像を外部ソフトで編集する<br/>Standard:mspaint.exe固定<br/>Professional:自由に設定可能<br/>表示されている画像をファイルとして保存する。(gif.jpg.png.bmp)<br/>ランチャー機能の付箋紙です。<br/>デスクトップアイコンのようにドキュメントをアイコンにドロップしてそのプログ<br/>ラムで開くこともできます。<br/>プログラムバキュメントショートカットを登録する<br/>ドロップされたファイルをそのショートカットのプログラムで起動する。<br/>フィルダショートカットは画像付箋と使用している場合に画像ダブルク<br/>リックで起動する。<br/>フィルダショートカットを起動する<br/>アイロン名前を変更する<br/>コンテキストメニューを表示する<br/>全、ちゅいやのさ ************************************</td><td>1付箋に登録可能数</td><td>固定</td><td>変更可 2 無制限</td><td>デスクトップに表示したくないような隠しコマンド等に使用ください。(って何?笑)<br/>ファイル変更およびプロセス終了監視<br/>画像は元ファイルをコピーしBPFrame独自ファイルとして保存してあるので、元<br/>ファイルが変更されることは無い<br/>フォルダを含む</td><td>0</td></t<>                                                                                                    | エクスプローラから複数ファイルをDnD<br>文字入力中<br>テキスト内リンククリック<br>テキストA編集部分右クリック<br>コピー<br>貼り付け<br>特殊テキスト貼り付け<br>エクスプローラから単体画像ファイルをDnD<br>画像部分右クリック<br>画像ダブルクリック<br>コピー<br>貼り付け<br>画像編集<br>画像保存<br>エクスプローラから空き領域にファイルをDnD<br>エクスプローラから空き領域にファイルをDnD<br>エクスプローラから空き領域にフォルダをDnD<br>エクスプローラからショートカットへDnD<br>ショートカットを選択後、再度クリック<br>[Otrl]+(A]キー<br>タ ***の*********************************                                                                                                    | トロックされた複数ノアイルのフルハス名先頭にたhie://を付けて貼り付ける。<br>張り付けられたテキストはURIになる。<br>テキスト内でUREを見つけるとリンクとして自動判別する<br>※日本語・途中にプランクのあるURIは未対応<br>テキスト内でUREを見つけるとリンクとして自動判別する<br>※日本語・途中にプランクのあるURIは未対応<br>テキストで表示されるUREを起動する<br>コンテキストメニューを表示する<br>選択文字をクリップボードにコピーする<br>カーツル位置にクリップボードからテキストを貼り付ける<br>テキストにfile://またはhttp://を挿入し、URIにする<br>画像を貼り付けておく付箋紙です。カメラ機能と連動します。<br>ドロップされた画像ファイルの画像を表示する。<br>表示倍率は付箋の大きさに合わされる。<br>コンテキストメニューを表示する<br>ランチャー機能でショートカットが登録されている場合、<br>1番目のショートカットがを起動<br>表示されている画像を貼り付ける<br>画像を外部ソフトで編集する<br>Standard:mspaint.exe固定<br>Professional:自由に設定可能<br>表示されている画像をファイルとして保存する。(gif.jpg.png.bmp)<br>ランチャー機能の付箋紙です。<br>デスクトップアイコンのようにドキュメントをアイコンにドロップしてそのプログ<br>ラムで開くこともできます。<br>プログラムバキュメントショートカットを登録する<br>ドロップされたファイルをそのショートカットのプログラムで起動する。<br>フィルダショートカットは画像付箋と使用している場合に画像ダブルク<br>リックで起動する。<br>フィルダショートカットを起動する<br>アイロン名前を変更する<br>コンテキストメニューを表示する<br>全、ちゅいやのさ ************************************                                                                                                    | 1付箋に登録可能数                                                                                                    | 固定                                                                                                    | 変更可 2 無制限                                                                                                    | デスクトップに表示したくないような隠しコマンド等に使用ください。(って何?笑)<br>ファイル変更およびプロセス終了監視<br>画像は元ファイルをコピーしBPFrame独自ファイルとして保存してあるので、元<br>ファイルが変更されることは無い<br>フォルダを含む                                                                                                    | 0           |
|                                                                                                    | <ul> <li>付箋機能</li> <li>付箋機能</li> <li>付箋機能</li> <li>付箋機能</li> <li>付箋機能</li> <li>小子キストメニュー</li> <li>一個像付箋</li> <li>画像付</li> <li>警機</li> <li>画像付</li> <li>管機</li> <li>電像</li> <li>管機</li> <li>で、たちまままままままままままままままままままままままままままままままままままま</li></ul>                                                                                                    | エクスプローラから複数ファイルをDnD<br>文字入カ中<br>テキスト内リンククリック<br>テキストA編集部分右クリック<br>コピー<br>貼り付け<br>なクスプローラから単体画像ファイルをDnD<br>画像部分右クリック<br>画像が分右クリック<br>コピー<br>貼り付け<br>画像編集<br>画像保存<br>エクスプローラから空き領域にファイルをDnD<br>エクスプローラから空き領域にファイルをDnD<br>エクスプローラから空き領域にファイルをDnD<br>エクスプローラから空き領域にファイルをDnD<br>エクスプローラから空き領域にファイルをDnD<br>エクスプローラから空き領域にフォルダをDnD<br>エクスプローラから空き領域にフォルダをDnD<br>アイコン右クリック<br>[Ctrl]キー+ショートカットをDnD<br>アイコン右クリック<br>[Ctrl]キー<br>名前の変更<br>削除<br>プロパティ                                                                                                    | トロックされた複数ノアイルのフルノス名先頭にたhie://を付けて貼り付ける。<br>張り付けられたテキストはURIになる。<br>テキスト内でUREを見つけるとリンクとして自動判別する<br>※日本語・途中にプランクのあるURIは未対応<br>テキスト内でUREを見つけるとリンクとして自動判別する<br>※日本語・途中にプランクのあるURIは未対応<br>テキストベ表示されるUREを起動する<br>コンテキストメニューを表示する<br>選択文字をクリップボードにコピーする<br>カーツル位置にクリップボードからテキストを貼り付ける<br>テキストにfile://またはhttp://を挿入し、URIにする<br>画像を貼り付けておく付箋紙です。カメラ機能と連動します。<br>ドロップされた画像ファイルの画像を表示する。<br>表示倍率は付箋の大きさに合わされる。<br>コンテキストメニューを表示する<br>ランチャー機能でショートカットが登録されている場合、<br>1番目のショートカットを起動<br>表示されている画像を貼り付ける<br>画像を外部ソフトで編集する<br>Standard:spaint.exe固定<br>Professional:自由に設定可能<br>表示されている画像をファイルとして保存する。(gif, jpg, png, bmp)<br>ランチャー機能の付箋紙です。<br>デスクトップアイコンのようにドキュメントをアイコンにドロップしてそのプログ<br>ラングで開くこともできます。<br>プログラム/ドキュメントショートカットを登録する<br>ドロップされたファイルをそのショートカットのプログラムで起動する。<br>フォルダショートカットは画像付箋とし使用している場合に画像ダブルク<br>リックで起動する。<br>フォルダショートカットを建設する<br>ドロップされたファイルをそのショートカットのプログラムで起動する<br>プログラムまたはドキュメントを起動する<br>アイコン名前を変更する<br>コンテキストメニューを表示する<br>プロパティダイアログを表示する                                                                                                    | 1付箋に登録可能数                                                                                                    | 固定                                                                                                    | 変更可                                                                                                    | デスクトップに表示したくないような隠しコマンド等に使用ください。(って何?笑)<br>ファイル変更およびプロセス終了監視<br>画像は元ファイルをコピーしBPFrame独自ファイルとして保存してあるので、元<br>ファイルが変更されることは無い                                                                                                    | 0           |
|                                                                                                    | 付<br>箋<br>機能<br>付<br>等<br>機能<br>付<br>特<br>箋<br>機能<br>付<br>特<br>箋<br>豊<br>二<br>二<br>二<br>一<br>一<br>個<br>像<br>作<br>等<br>、<br>二<br>二<br>一<br>一<br>個<br>像<br>作<br>、<br>、<br>二<br>二<br>一<br>一<br>個<br>像<br>作<br>、<br>、<br>、<br>二<br>二<br>一<br>一<br>個<br>像<br>作<br>、<br>、<br>、<br>、<br>二<br>二<br>一<br>一<br>一<br>個<br>像<br>作<br>、<br>、<br>、<br>、<br>、<br>、<br>、<br>、<br>、<br>、<br>、<br>、<br>、                                                                                                    | エクスプローラから複数ファイルをDnD<br>文字入力中<br>テキスト内リンククリック<br>テキスト内リンククリック<br>コピー<br>貼り付け<br>特殊テキスト貼り付け<br>エクスプローラから単体画像ファイルをDnD<br>画像部分右クリック<br>画像ダブルクリック<br>コピー<br>貼り付け<br>画像編集<br>画像保存<br>エクスプローラから空き領域にファイルをDnD<br>エクスプローラから空き領域にファイルをDnD<br>エクスプローラから空き領域にファイルをDnD<br>エクスプローラから空き領域にフォルダをDnD<br>エクスプローラからショートカットへDnD<br>ショートカットダブルクリック<br>ショートカットを選択後、再度クリック<br>[Otrl]キー+ショートカットをDnD<br>アイコン右クリック<br>[Otrl]キー+ショートカットをDnD<br>アイコン右クリック<br>[Otrl]キー<br>名前の変更<br>削除<br>ブロパティ<br>「ランチャー」-「起動付箋紙」<br>「ランチャー」-「こむ)連携起動<br>「ランチャー」-「こむ)連携起動                                                                                                    | トロックされた複数ノアイルのフルノス名先頭にたhie://を付けて貼り付ける。<br>張り付けられたテキストはURIになる。<br>テキスト内でUREを見つけるとリンクとして自動判別する<br>※日本語・途中にプランクのあるURIは未対応<br>テキスト内でUREを見つけるとリンクとして自動判別する<br>※日本語・途中にプランクのあるURIは未対応<br>テキストで表示されるUREを起動する<br>コンテキストメニューを表示する<br>選択文字をクリップボードにコピーする<br>カーツル位置にクリップボードにコピーする<br>カーツル位置にクリップボードからテキストを貼り付ける<br>テキストにfile://またはhttp://を挿入し、URIにする<br>画像を貼り付けておく付箋紙です。カメラ機能と連動します。<br>ドロップされた画像ファイルの画像を表示する。<br>ステキストメニューを表示する<br>ランチャー機能でショートカットが登録されている場合、<br>1番目のショートカットを起動<br>表示されている画像をわりりップボードにコピーする<br>クリップボードから画像をおり付ける<br>画像を外部ソフトで編集する<br>Standardmspaint.exe固定<br>Professional:自由に設定可能<br>表示されている画像をファイルとして保存する。(gif.jpg.png.bmp)<br>ランチャー機能の付箋紙です。<br>デスクトップアイコンのようにドキュメントをアイコンにドロップしてそのプログ<br>ラムデ輯くとせできます。<br>プログラム/ドキュメントショートカットを登録する<br>ドロップされたファイルをそのショートカットのプログラムで起動する<br>プログラムまたはドキュメントを登録する<br>ドロップされたファイルを登録する<br>ドロップされたファイルを登録する<br>ドロップされたファイルを登録する<br>ドロップされたファイルを登録する<br>ドロップされたファイルを受録する<br>ドロップされたファイルを表示する<br>表示位置を変更する<br>コンテキストメニューを表示する<br>全ショートカットを選訳する<br>ジョートカットを選訳する<br>ジュートカットを選訳する<br>ジョートカットを変更する<br>ショートカットを変更する<br>ショートカットを運転する<br>プロバラムでにはキャー表示となる<br>ファイルコピー/移動の一時置き場表示となる<br>ファイルに操作補助け(箋紙と同等の機能を持つプログラムCaloを連載記載                                                                                                    | 1付箋に登録可能数                                                                                                    | 固定                                                                                                    | 変更可 2 無制限                                                                                                    | デスクトップに表示したくないような隠しコマンド等に使用ください。(って何?笑)<br>ファイル変更およびプロセス終了監視<br>画像は元ファイルをコピーしBPFrame独自ファイルとして保存してあるので、元<br>ファイルが変更されることは無い<br>フォルダを含む                                                                                                    | 0           |
|                                                                                                    | 付 箋 機能<br>付 箋 機能<br>付 箋 機能<br>付 箋 機能<br>小付 箋 機能<br>画 像 你 行 等 第 本ストメニューー<br>一面像 付 行 等 第 本ストメニューー<br>一面像 付 行 等 第 本ストメニューー<br>一個像 で 第 キストメニューー<br>付 第 第 キストメニューー<br>付 第 第 キストメニューー<br>付 第 第 キストメニューー<br>付 第 第 キストメニューー<br>付 第 第 キストメニューー<br>付 第 第 キストメニューー<br>付 第 第 本<br>ランンテキストメニューー<br>そ 第 本<br>ランンチャー機能<br>ランンチャー機能<br>デ キャーー機能<br>第 テキャーー機能<br>デ キャーー機能<br>第 テキャーー機能<br>第 フンチャーー機能<br>デ ランンチャーー機能<br>第 フンンチャーー機能<br>第 フンンチャーー機能<br>第 フンンチャーー機能<br>第 フンンチャーー機能<br>第 フンンチャーー機能<br>第 フンンチャーー<br>日 フンテキストメニューー<br>1 2 2 2 2 2 2 2 2 2 2 2 2 2 2 2 2 2 2 2                                                                                                    | エクスプローラから複数ファイルをDnD<br>文字入力中<br>テキスト内リンククリック<br>テキスト内リンククリック<br>コピー<br>貼り付け<br>特殊テキスト貼り付け<br>エクスプローラから単体画像ファイルをDnD<br>画像部分右クリック<br>画像ダブルクリック<br>コピー<br>貼り付け<br>画像編集<br>画像保存<br>エクスプローラから空き領域にファイルをDnD<br>エクスプローラから空き領域にファイルをDnD<br>エクスプローラから空き領域にファイルをDnD<br>エクスプローラから空き領域にファイルをDnD<br>エクスプローラから空き領域にファイルをDnD<br>エクスプローラから空き領域にファイルをDnD<br>アイスプローラから空き領域にファイルをDnD<br>マクスプローラから空き領域にファイルをDnD<br>マクスプローラから空き領域にファイルをDnD<br>マクスプローラから空き領域にファイルをDnD<br>マクスプローラから空き領域にファイルをDnD<br>マクスプローラからジョートカットへDnD<br>ショートカットを選択後、再度クリック<br>[Ctrl]+(A]キー<br>名前の変更<br>削除<br>プロパティ<br>「ランチャー」-「起動付箋紙」<br>「ランチャー」-「Calo連携起動」                                                                                                    | トロックされた複数ノアイルのノルノス名先頭にたいと、/を付けて貼り付ける。<br>張り付けられたテキストはURIになる。<br>テキスト内でURE見つけるとリンクとして自動判別する<br>※日本語・途中にプランクのあるURIは未対応<br>テキスト内でURE見つけるとリンクとして自動判別する<br>※日本語・途中にプランクのあるURIは未対応<br>テキストマ表示されるUREを起動する<br>コンテキストメニューを表示する<br>選択文字をクリップボードにコピーする<br>カーソル位置にクリップボードにっと「する<br>カーソル位置にクリップボードからテキストを貼り付ける<br>テキストにfile://またはれたD://を挿入し、URIにする<br>画像を貼り付けておく付箋紙です。カメラ機能と連動します。<br>ドロップされた画像ファイルの画像を表示する。<br>表示倍率は付箋の大きさに合わされる。<br>コンテキストメニューを表示する<br>ランチャー機能でショートカットが登録されている場合、<br>1番目のショートカットを起動<br>表示されている画像をクリップボードにコピーする<br>クリップボードから画像を貼り付ける<br>画像を外部ソフトで編集する<br>Standardmspaint.exe固定<br>Professional:自由に設定可能<br>表示されている画像をファイルとして保存する。(gif.jpg.png.bmp)<br>ランチャー機能の付箋紙です。<br>デスクトップアイコンのようにドキュメントをアイコンにドロップしてそのプログ<br>ラムで開くこともできます。<br>プログラムバキュメントショートカットを登録する<br>※1番目のショートカットは画像付箋とし使用している場合に画像ダブルク<br>リックで起動する。<br>フィルダショートカットと起動する<br>プログラムまたはドキュメントを起動する<br>プログラム名前を変更する<br>ショートカットを選択する<br>ショートカットを選択する<br>ショートカットを選択する<br>ショートカットを選択する<br>ショートカットを選択する<br>ジョートカットを消除する<br>プロパティダイアログを表示する<br>通常のランチャー表示となる<br>ファイルコピー/移動の一時置き場表示となる<br>ファイルに操作補助付箋紙のファイル操作は少量のコピーを想定してる。<br>※ファイル操作補助付箋紙のファイル操作は少量のコピーを想定してる。                                                                                                    | 1付箋に登録可能数                                                                                                    | 固定                                                                                                    | 変更可 ( ) 無制限                                                                                                    | デスクトップに表示したくないような隠しコマンド等に使用ください。(って何?笑)<br>ファイル変更およびプロセス終了監視<br>画像は元ファイルをコピーしBPFrame独自ファイルとして保存してあるので、元<br>ファイルが変更されることは無い<br>フォルダを含む                                                                                                    | 0           |
|                                                                                                    | 付箋機能         付箋機能         付箋機能         付箋類コンテキストメニュー         画像分箋シンテキストメニュー         画像付箋         画像分箋         画像像         画像像         電像行箋         機付         付         (付)         (付)         (付)         (日)         (日)                                                                                                    | エクスプローラから複数ファイルをDnD<br>文字入力中<br>テキスト内リンククリック<br>テキスト内リンククリック<br>コピー<br>貼り付け<br>特殊テキスト貼り付け<br>エクスプローラから単体画像ファイルをDnD<br>画像部分右クリック<br>画像ダブルクリック<br>コピー<br>貼り付け<br>画像編集<br>画像保存<br>エクスプローラから空き領域にファイルをDnD<br>エクスプローラから空き領域にファイルをDnD<br>エクスプローラから空き領域にファイルをDnD<br>エクスプローラから空き領域にフォルダをDnD<br>エクスプローラから空き領域にフォルダをDnD<br>エクスプローラからショートカットへDnD<br>ショートカットダブルクリック<br>ショートカットダブルクリック<br>[Ctrl]キー+ショートカットをDnD<br>アイコン右クリック<br>[Ctrl]キー<br>名前の変更<br>削除<br>プロパティ<br>「ランチャー」-「起動付箋紙」<br>「ランチャー」-「Calo連携起動」                                                                                                    | トロックされた複数ファイルのフルハス名先頭にInte://を付けて貼り付ける。<br>張り付けられたテキストはURIになる。<br>テキスト内でURIを見つけるとリンクとして自動判別する<br>※日本語・途中にブランクのあるURIは未対応<br>テキストマ表示されるURIを起動する<br>コンテキストメニューを表示する<br>選択文字をクリップボードにコピーする<br>カーソル位置にクリップボードにコピーする<br>カーソル位置にクリップボードからテキストを貼り付ける<br>テキストに前e://またはhttp://を挿入し、URIにする<br>画像を貼り付けておく付箋紙です。カンラ機能と連動します。<br>ドロップされた画像ファイルの画像を表示する。<br>表示倍率は付箋の大きさに合わされる。<br>コンテキストメニューを表示する<br>フンチャー機能でジョートカットが登録されている場合、<br>1番目のショートカットを起動<br>表示されている画像をクリップボードにコピーする<br>クリップボードから画像をおいりパードにコピーする<br>クリップボードのら画像をカリップボードにコピーする<br>クリップボードのら画像をカリップボードにコピーする<br>クリップボードのら画像をクァイルとして保存する。(gif.jpg.png.bmp)<br>ランチャー機能の付箋紙です。<br>デスクトップアイコンのようにドキュメントをアイコンにドロップしてそのプログ<br>ラムで開くこともできます。<br>プログラム/ドキュメントをヨートカットを登録する<br>※1番目のショートカットは画像付箋とし使用している場合に画像ダブルク<br>リックで起動する。<br>フォルダショートカットを超動する<br>アイコン名前を変更する<br>コンテキストメニューを表示する<br>全ショートカットを選択する<br>ジョートカットを表示する<br>通常のランチャー表示となる<br>ファイルン提作補助付箋紙と同等の機能を持つプログラムCaloを連携起動する。<br>※ファイル操作補助付箋紙と同等の機能を持つプログラムCaloを連携起動する。<br>スティレル操作補助付箋紙のファイル操作は少量のコピーを想定してる。<br>大量または巨大ファイルのコピーではCaloを使用する。<br>初期アイコンを登録する                                                                                                    | 1付箋に登録可能数                                                                                                    | 固定                                                                                                    | <b>変更可</b><br>2 無制限                                                                                                    | デスクトップに表示したくないような隠しコマンド等に使用ください。(って何?笑)<br>ファイル変更およびプロセス終了監視<br>画像は元ファイルをコピーしBPFrame独自ファイルとして保存してあるので、元<br>ファイルが変更されることは無い<br>フォルダを含む                                                                                                    | 0           |
|                                                                                                    | 付       3         付       3         機能       (付         (付       3         (付       3         (付       3         (付       3         (付       5         ()       ()         ()       ()         ()       ()         ()       ()         ()       ()         ()       ()         ()       ()         ()       ()         ()       ()         ()       ()         ()       ()         ()       ()         ()       ()         ()       ()         ()       ()         ()       ()         ()       ()         ()       ()         ()       ()         ()       ()         ()       ()         ()       ()         ()       ()         ()       ()         ()       ()         ()       ()         ()       ()         ()       ()      ()       ()         <                                                                                                    | <ul> <li>エクスプローラから複数ファイルをDnD</li> <li>文字入カ中</li> <li>テキスト内リンククリック</li> <li>テキストト向リンククリック</li> <li>フキスト編集部分右クリック</li> <li>コピー</li> <li>貼り付け</li> <li>オクスプローラから単体画像ファイルをDnD</li> <li>画像部分右クリック</li> <li>画像が分右クリック</li> <li>コピー</li> <li>貼り付け</li> <li>画像保存</li> <li>エクスプローラから空き領域にファイルをDnD</li> <li>エクスプローラから空き領域にファイルをDnD</li> <li>エクスプローラから空き領域にファイルをDnD</li> <li>エクスプローラから空き領域にファイルをDnD</li> <li>エクスプローラから空き領域にフォルダをDnD</li> <li>エクスプローラからショートカットへDnD</li> <li>ショートカットを選択後、再度クリック</li> <li>[Ctrl]キー・ショートカットを認知後、再度クリック</li> <li>[Ctrl]キー・ショートカットをDnD</li> <li>アイコン右クリック</li> <li>[Ctrl]キー</li> <li>名前の変更</li> <li>削除</li> <li>ブロパティ</li> <li>「ランチャー」-「定副付箋紙」</li> <li>「ランチャー」-「Calo連携起動」</li> <li>「ランチャー」-「初期アイコン」</li> <li>起動付箋紙と同じ操作を持つ</li> </ul>                                                                                                    | トロッジされた複数ジアイルのフルウス名先頭にたいと、を行けて始め付ける。<br>限り付けられたテキストはURIになる。<br>デキスト内でURIを見つけるとリンクとして自動判別する<br>※日本語・途中にプランクのあるURIは未対応<br>デキストで表示されるURIを起動する<br>コンテキストメニューを表示する<br>選択文字をクリップボードにコピーする<br>カーソル位置にクリップボードにコピーする<br>カーソル位置にクリップボードにつビーする。<br>カーソル位置にケリップボードにコピーする。<br>コンテキストメニューを表示する。<br>表示信率は付箋の大きさに合わされる。<br>コンテキストメニューを表示する<br>フンチャー機能でショートカットが登録されている場合、<br>1番目のショートカットを起動<br>表示されている画像をクリップボードにコピーする<br>クリップボードから画像を貼り付ける<br>画像を外部ソフトで編集する<br>Standard.mspaint.eve固定<br>Professional:自由に設定可能<br>表示されている画像をファイルとして保存する。(gif.jpg.png.bmp)<br>ランチャー機能の付箋紙です。<br>ズスクトップアイコンのようにドキュメントをアイコンにドロップしてそのプログ<br>ラムで開くこともできます。<br>プログラム/ドキュメントショートカットを登録する<br>※1番目のショートカットは画像付箋とし使用している場合に画像ダブルク<br>リックで起動する。<br>フォルダショートカットを登録する<br>ドロップされたファイルをそのショートカットのプログラムで起動する<br>フィングキストメニューを表示する<br>全ショートカットを選択する<br>ショートカットを選択する<br>ショートカットを選択する<br>フィイルモイがりたって<br>コンテキストメニューを表示する<br>通常のランチャー表示となる<br>ファイル操作補助付箋紙のファイル操作は少量のコピーを想定してる。<br>、量または巨大ファイルのコピーで付うとコピーのRudamがワリーズする。<br>このため、大量または巨大ファイルのコピーではCaloを使用する。。<br>フィルマオル表示となります。                                                                                                    | 1付箋に登録可能数                                                                                                    | 国定 10                                                                                                    | 変更可         ()         ()         ()         ()         ()         ()         ()         ()         ()         ()         ()         ()         ()         ()         ()         ()         ()         ()         ()         ()         ()         ()         ()         ()         ()         ()         ()         ()         ()         ()         ()         ()         ()         ()         ()         ()         ()         ()         ()         ()         ()         ()         ()         ()         ()         ()         ()         ()         ()         ()         ()         ()         ()         () <td>デスクトップに表示したくないような隠しコマンド等に使用ください。(って何?笑)<br/>ファイル変更およびプロセス終了監視<br/>画像は元ファイルをコピーしBPFrame独自ファイルとして保存してあるので、元<br/>ファイルが変更されることは無い<br/>フォルダを含む<br/>初期アイコンはオプションで選択しておく</td> <td>0</td>                                                                                                    | デスクトップに表示したくないような隠しコマンド等に使用ください。(って何?笑)<br>ファイル変更およびプロセス終了監視<br>画像は元ファイルをコピーしBPFrame独自ファイルとして保存してあるので、元<br>ファイルが変更されることは無い<br>フォルダを含む<br>初期アイコンはオプションで選択しておく                                                                                                    | 0           |
|                                                                                                    | 付箋機能         付箋機能         付箋機能         付箋機能         付箋型ンテキストメニュー         画像付箋         画像付箋         画像付箋         画像付該         画像付該         画像な         (付該案         (付該案         (付すンテキストメニュー         (付すンテキストメニュー         (付すンテキストメニュー         (付該案         (方法案         (方法案         (方法案         (方法案         (方法案         (方法案         (方法案         (方法案         (方法、         (方法、      (方法、      (方法、                                                                                                    | <ul> <li>エクスプローラから複数ファイルをDnD</li> <li>文字入カ中</li> <li>テキスト内リンククリック</li> <li>テキストト内リンククリック</li> <li>フキスト編集部分右クリック</li> <li>コピー</li> <li>貼り付け</li> <li>エクスプローラから単体画像ファイルをDnD</li> <li>画像部分右クリック</li> <li>画像ダブルクリック</li> <li>コピー</li> <li>貼り付け</li> <li>画像保存</li> <li>エクスプローラから空き領域にファイルをDnD</li> <li>エクスプローラから空き領域にファイルをDnD</li> <li>エクスプローラから空き領域にフォルダをDnD</li> <li>エクスプローラから空き領域にフォルダをDnD</li> <li>エクスプローラから空き領域にフォルダをDnD</li> <li>エクスプローラからショートカットへDnD</li> <li>ショートカットを選択後、再度クリック</li> <li>[Ctrl]+(A]キー</li> <li>名前の変更</li> <li>割除</li> <li>プロパティ</li> <li>「ランチャー」-「起動付箋紙」</li> <li>「ランチャー」-「Calo連携起動」</li> <li>「ランチャー」-「初期アイコン」</li> <li>起動付箋紙と同じ操作を持つ</li> <li>ショートカットをエクスプローラにDnD</li> </ul>                                                                                                    | トロッジされた複数ジアイルのジルバス名先期にたけ。<br>採り付けられたテキストはURIになる。<br>テキスト内でURIを見つけるとリンクとして自動判別する<br>※日本語・途中にブランクのあるURIは未対応<br>テキストバモニーを表示する<br>選択文字をクリップボードにコピーする<br>カーソル位置にクリップボードにコピーする<br>カーソル位置にクリップボードにコピーする。<br>カーソル位置にクリップボードにコピーする。<br>カーソル位置にクリップボードにコピーする。<br>カーソル位置にクリップボードにコピーする。<br>カーソル位置にクリップボードにコピーする。<br>コンテキストメニューを表示する。<br>表示信率は付箋のプキルの画像を表示する。<br>コンテキストメニューを表示するう<br>ランチャー機能でジョートカットが登録されている場合、<br>1番目のショートカットを起動<br>表示されている画像をクリップボードにコピーする<br>クリップボードから画像をおいけける<br>素示されている画像をクリップボードにコピーする<br>クリップボードから画像をおいけける<br>酸をか新ソフトで編集する<br>Standard:mspaint.exe固定<br>Professional 自由に設定可能<br>表示されている画像をファイルとして保存する。(gif, jpg, png, bmp)<br>フンチャー機能の付箋紙です。<br>デスクトップアイコンのようにドキュメントをアイコンにドロップしてそのプログ<br>うムで開くこともできます。<br>プログラム/ドキュメントショートカットを登録する<br>※1番目のショートカットと登録を登録する<br>ドロップされたファイルをそのショートカットのプログラムで起動する<br>フォルダショートカットを表示する<br>違ショートカットを選択する<br>ショートカットを想訳する<br>フィイルコピーグ移動の一時置き場表示となる<br>ファイルと様作補助付箋紙と同等の機能を持つプログラムCaloを連携起動する。<br>スケルン学・マーズする<br>ブロパティダイアログを表示する<br>道常のランチャー表示となる<br>ファイルと個たける一時保存場所を提供します。<br>アイルンオルダのコピー/移動を行う<br>処理終了後、ショートカットは消える。                                                                                                    | 1付箋に登録可能数                                                                                                    | 固定                                                                                                    | 変更可         20         無制限                                                                                                    | デスクトップに表示したくないような隠しコマンド等に使用ください。(って何?笑)<br>ファイル変更およびプロセス終了監視<br>画像は元ファイルをコピーしBPFrame独自ファイルとして保存してあるので、元<br>ファイルが変更されることは無い<br>フォルダを含む<br>フォルダを含む<br>大量のコピーや巨大ファイルのコピーを行うと、Rundamがフリーズし、<br>コピーや巨大ファイルのコピーを行うと、Rundamがフリーズし、<br>コピーや巨大ファイルのコピーを行うと、Rundamがフリーズし、                                                                                                    | 0           |
|                                                                                                    | 付       3         付       3         使       機能         付       3         (付       3         (回       像         (回       像         (回       像         (回       像         (回       像         (回       像         (回       像         (日       1         (日       1         (1       1         (1       1         (1       1         (1       1         (1                                                                                                    | <ul> <li>エクスプローラから複数ファイルをDnD</li> <li>文字入力中</li> <li>テキスト内リンククリック</li> <li>テキスト内リンククリック</li> <li>フキスト編集部分右クリック</li> <li>コピー</li> <li>貼り付け</li> <li>オクスプローラから単体画像ファイルをDnD</li> <li>画像部分右クリック</li> <li>コピー</li> <li>貼り付け</li> <li>画像保存</li> <li>エクスプローラから空き領域にファイルをDnD</li> <li>エクスプローラから空き領域にファイルをDnD</li> <li>エクスプローラに差しの</li> <li>「マンチャー」-「初期アイコン」</li> <li>起動付箋紙と同じ操作を持つ</li> <li>ショートカットをエクスプローラにDnD</li> <li>「マンチャー」-「初期アイコン」</li> <li>レーレバーをドラッグ</li> </ul>                                                                                                    | トロッフされた彼数ファイルのフルバス名先期にhte://を付けて始り付ける。<br>残り付けるれたテキストはURIになる。<br>テキスト内でURIを見つけるとリンクとして自動判別する<br>※日本語・途中にフランクのあるURIは未対応<br>テキストで表示されるURIを起動する<br>コンテキストメニューを表示する<br>選択文字をクリップボードにコビーする<br>カーツル位置にクリップボードにコビーする<br>カーツル位置にクリップボードのらテキストを貼り付ける<br>テキストで気示されるURIを起動する<br>コンテキストメニューを表示する。<br>表示倍率は付箋の大きさに合わされる。<br>コンテキストメニューを表示する<br>フンチャー機能でショートカットが登録されている場合、<br>1番目のショートカットを起動<br>表示されている画像をクリップボードにコピーする<br>クリップボードから画像をたりップボードにコピーする<br>クリップボードから画像をたりップボードにコピーする<br>クリップボードのら画像を貼り付ける<br>画像を外部ソフトで編集する<br>Standardmspaint.exe固定<br>Professional:自由に設定可能<br>表示されている画像をフィイルとして保存する。(gif.jpg.png.bmp)<br>ランチャー機能の付養紙です。<br>ブスクトップアイコンのようにドキュメントをアイコンにドロップしてそのブログ<br>ラムで開くこともできます。<br>プログラムバキュメントショートカットを登録する<br>※1番目のショートカットを超録する<br>ドロップされたファイルをそのショートカットを登録する<br>ドロップされたファイルをそのショートカットのプログラムで起動する<br>フィンタゴを変更する<br>コンデキストメニューを表示する<br>全ショートカットを割族する<br>フィイル操作補助付箋紙と同等の機能を持つプログラムCaloを連携起動する。<br>ファイル・フォール場面の一時置き場表示となる<br>ファイルージー、移動の一時置き場表示となる<br>ファイル・フォール様操作における一時保存場所を提供します。<br>アイロンスティンを登録する<br>フィイル・フォールがのコピーク活とコピー中Rundamがフリーズする。<br>このため、大量または巨大ファイルのコピーではCaloを使用する。<br>わぶのちイルシタートカットに消える。                                                                                                    | 1付箋に登録可能数                                                                                                    | a<br>定<br>1<br>(<br>)<br>(<br>)<br>(<br>)<br>(<br>)<br>(<br>)<br>(<br>)<br>(<br>)<br>(<br>)<br>(<br>)<br>(                                                                                                    | 2       ····································                                                                                                    | デスクトップに表示したくないような隠しコマンド等に使用ください。(って何?笑)<br>ファイル変更およびプロセス終了監視<br>画像は元ファイルをコピーしBPFrame独自ファイルとして保存してあるので、元<br>ファイルが変更されることは無い<br>フォルダを含む<br>フォルダを含む<br>大量のコピーや巨大ファイルのコピーを行うと、Rundamがフリーズし、<br>コピー中にキャンセルしても、アイコンは削除される。(移動の場合は削除され<br>XP:透明にするとドラッグできない、                                                                                                    | О<br>О<br>О |
|                                                                                                    | 付       第         付       第         使       第         使       第         使       第         (付       第         (回       ()         ()       ()         ()       ()         ()       ()         ()       ()         ()       ()         ()       ()         ()       ()         ()       ()         ()       ()         ()       ()         ()       ()         ()       ()         ()       ()         ()       ()         ()       ()         ()       ()         ()       ()         ()       ()         ()       ()         ()       ()         ()       ()         ()       ()         ()       ()         ()       ()         ()       ()         ()       ()         ()       ()         ()       ()         ()       ()         ()       ()                                                                                                    | エクスプローラから複数ファイルをDnD<br>文字入力中<br>テキスト内リンククリック<br>テキスト内リンククリック<br>コピー<br>貼り付け<br>特殊テキスト貼り付け<br>エクスプローラから単体画像ファイルをDnD<br>画像部分右クリック<br>画像ダブルクリック<br>コピー<br>貼り付け<br>画像編集<br>画像保存<br>エクスプローラから空き領域にファイルをDnD<br>エクスプローラから空き領域にファイルをDnD<br>エクスプローラから空き領域にファイルをDnD<br>エクスプローラから空き領域にフォルダをDnD<br>エクスプローラから空き領域にフォルダをDnD<br>エクスプローラから空き領域にフォルダをDnD<br>アイスプローラから空き領域にフォルダをDnD<br>アイスプローラから空き領域にフォルダをDnD<br>アイングローラから空き領域にフォルダをDnD<br>マクスプローラから空き領域にフォルダをDnD<br>ロクスプローラから空き領域にフォルダをDnD<br>アイコンオートカットを選択後、再度クリック<br>[Ctrl]キー+ショートカットをDnD<br>アイコン右クリック<br>[Ctrl]キー<br>名前の変更<br>削除<br>プロパティ<br>「ランチャー」-「起動付箋紙」<br>「ランチャー」-「Calo連携起動」<br>「ランチャー」-「の期アイコン」<br>起動付箋紙と同じ操作を持つ<br>ショートカットをエクスプローラにDnD<br>コントロールパーをドラッグ<br>コントロールパーをドラッグ<br>コントロールパーキ アイコン細下                                                                                                    | トロッジされた彼数 ジテイルの ブルバス名先頭にhte://を付けて始り付ける。<br>残り付けるれたテキストはURIになる。<br>テキスト内でURを見つけるとリンクとして自動判別する<br>※日本語・途中にブランクのあるURIは未対応<br>テキストで表示されるURIを起動する<br>コンテキストメニューを表示する<br>選択文字をクリッブボードにコピーする<br>カーツル位置にクリッブボードにコピーする<br>カーツル位置にクリッブボードにコピーする<br>カーツル位置のファイルの画像を表示する。<br>表示在にもばたりまたはhttp://を挿入し、URIにする<br>画像を貼り付けておく付筆紙です。カメラ機能と連動します。<br>ドロップされた画像ファイルの画像を表示する。<br>表示在率は付篷の大きさに合わされる。<br>コンテキストメニューを表示する<br>フンチャー機能でジョートカットが登録されている場合、<br>1番目のショートカットを起動<br>表示されている画像をクリップボードにコピーする<br>クリッブボードから画像を貼り付ける<br>画像を外部ソフトで編集する<br>Standardmspaint.exe固定<br>Professional:自由に設定可能<br>表示されている画像をファイルとして保存する。(gif.jpg.png.bmp)<br>ランチャー機能の付箋紙です。<br>デスクトップアイコンのようにドキュメントをアイコンにドロッブしてそのブログ<br>ラムで開くこともできます。<br>ブログラムパドキュメントショートカットを登録する<br>※1番目のショートカットは画像付箋とし使用している場合に画像ダブルク<br>リックで起動する。<br>フルグショートカット登録を登録する<br>ドロップされたファイルをそのショートカットのプログラムで起動するブログラムまたはドキュメントを起動する<br>アインショートカット登録を登録する<br>ドロップされたファイルを起動する<br>アインメジョートカット登録を登録する<br>ドロップされたファイルを起動する<br>ファイルンゲース表示なる<br>ファイルンゲイアログを表示する<br>造物のランチャー表示となる<br>ファイルに操作補助付箋紙と同等の機能を持つプログラムCaloを連携起動する。<br>※ファイル操作補助付箋紙のファイル操作は少量のコピーを想定してる。<br>大量または巨大ファイルのコピーで行うとコピー中Rundamがフリーズする。<br>ファイルノフォルダのコピー/移動を行う<br>処理終了後、ショートカットは消える。<br>数定画面を表示する<br>付箋を画面上の自由な位置に移動する<br>モード切替系のコマンドアイコンをコントロールバーに表示/非表示<br>その付箋をもする。                                                                                                    | 1付箋に登録可能数                                                                                                    | 固定           10           10           10           10           10           10           10           10           10           10           10           10           10           10           10           10           10           10           10           10           10           10           10           10           10           10           10           10           10           10           11           11           11           11           11           11           11           11           11           11           11           11           11           11           11           11           11           11           11           11           11 | 変更可         変更可         ()         ()         ()         ()         ()         ()         ()         ()         ()         ()         ()         ()         ()         ()         ()         ()         ()         ()         ()         ()         ()         ()         ()         ()         ()         ()         ()         ()         ()         ()         ()         ()         ()         ()         ()         ()         ()         ()         ()         ()         ()         ()         ()         ()         ()         ()         ()         ()         ()         ()         ()         ()         () </td <td>デスクトップに表示したくないような隠しコマンド等に使用ください。(って何?笑)<br/>ファイル変更およびプロセス終了監視<br/>画像は元ファイルとコピーしBPFrame独自ファイルとして保存してあるので、元<br/>ファイルが変更されることは無い<br/>フォルダを含む<br/>フォルダを含む<br/>大量のコピーや巨大ファイルのコピーを行うと、Rundamがフリーズし、<br/>コピーや巨大ファイルのコピーを行うと、Rundamがフリーズし、<br/>コピーキャンセルしても、アイコンは削除される。(移動の場合は削除され<br/>XP:透明にするとドラッグできない<br/>XP:透明にするとどブルクリックできない</td> <td></td>                                                                                                    | デスクトップに表示したくないような隠しコマンド等に使用ください。(って何?笑)<br>ファイル変更およびプロセス終了監視<br>画像は元ファイルとコピーしBPFrame独自ファイルとして保存してあるので、元<br>ファイルが変更されることは無い<br>フォルダを含む<br>フォルダを含む<br>大量のコピーや巨大ファイルのコピーを行うと、Rundamがフリーズし、<br>コピーや巨大ファイルのコピーを行うと、Rundamがフリーズし、<br>コピーキャンセルしても、アイコンは削除される。(移動の場合は削除され<br>XP:透明にするとドラッグできない<br>XP:透明にするとどブルクリックできない                                                                                                    |             |
|                                                                                                    | 付       第         付       第         第       第         使       第         第       第         (付)       第         (付)       第         (何)       (1)         (1)       (1)         (1)       (1)         (1)       (1)         (1)       (1)         (1)       (1)         (1)       (1)         (1)       (1)         (1)       (1)         (2)       (2)         (2)       (1)         (2)       (2)         (2)       (2)         (2)       (2)         (2)       (2)         (2)       (2)         (2)       (2)         (2)       (2)         (2)       (2)         (2)       (2)         (2)       (2)         (2)       (2)         (2)       (2)         (2)       (2)         (3)       (2)         (4)       (2)         (5)       (2)         (2)       (2)      (2)      (2)       (2) </td <td>エクスプローラから複数ファイルをDnD<br/>文字入力中<br/>テキスト内リンククリック<br/>テキスト内リンククリック<br/>コピー<br/>貼り付け<br/>特殊テキスト貼り付け<br/>エクスプローラから単体画像ファイルをDnD<br/>画像部分右クリック<br/>画像が分右クリック<br/>画像、保存<br/>エクスプローラから空き領域にファイルをDnD<br/>ショートカットが「ルクリック<br/>コピー<br/>比り付け<br/>画像編集<br/>画像保存<br/>エクスプローラから空き領域にファイルをDnD<br/>シスプローラから空き領域にファイルをDnD<br/>シスプローラから空き領域にフォルダをDnD<br/>エクスプローラから空き領域にフォルダをDnD<br/>アイスプローラから空き領域にフォルダをDnD<br/>アイスプローラから空き領域にフォルダをDnD<br/>アイコンガーラからショートカットへDnD<br/>ショートカットダブルクリック<br/>ショートカットダブルクリック<br/>「Ctrl]+(A]キー<br/>名前の変更<br/>削除<br/>「ランチャー」-「起動付箋紙」<br/>「ランチャー」-「Calo連携起動」<br/>「ランチャー」-「Calo連携起動」<br/>「ランチャー」-「初期アイコン」<br/>起動付箋紙と同じ操作を持つ<br/>ショートカットをエクスプローラ(こDnD<br/>[Ctrl]+[Q]キー<br/>コントロールバーをドラッグ<br/>コントロールバーをアイコン押下<br/>コントロールバーズアイコン押下<br/>コントロールバーズアイコン押下<br/>コントロールバープアゴン沖下</td> <td>トロックされこを破りテイルのフレハス名先期ににたいを付けてもおり付ける。<br/>張り付けるれたテキストはURIになる。<br/>キキスト内でURE見つけるとリンクとして自動判別する<br/>※日本語・途中にプランクのあるURIは未対応<br/>テキストで表示されるUREを起動する<br/>コンテキストメニューを表示する<br/>選択文字をクリップボードにコピーする<br/>カーンル位置にクリップボードにコピーする。<br/>カーンル位置にクリップボードにコピーする。<br/>カーンル位置にクリップボードにコピーする。<br/>カーンル位置にクリップボードにコピーする。<br/>カーンルは置にクリップボードにコピーする。<br/>コンテキストメニューを表示する<br/>マンテキストメニューを表示する。<br/>ス示されている画像をクリップボードにコピーする<br/>クリップボードから画像を貼り付ける<br/>素示されている画像をクリップボードにコピーする<br/>クリップボードの画像を貼り付ける<br/>画像を加めりたき起動<br/>気示されている画像をクリップボードにコピーする。<br/>クリップボードのら画像をひりップボードにコピーする<br/>クリップボードのら画像を見りつける<br/>素示されている画像をクリップボードにコピーする。<br/>クリップボードのら画像をファイルとして保存する。(gif, jpg, png, bmp)<br/>ランチャー機能の付箋紙です。<br/>デスクトップアイコンのようにドキュメントをアイコンにドロップしてそのプログ<br/>うムで観にこともできます。<br/>プログラム/ドキュメントショートカットを登録する<br/>ドロップされたファイルと目を登録する<br/>ドロップされたファイルと回帰付箋と使用している場合に画像ダブルク<br/>リッグで起動する。<br/>フォルダショートカットを運動する<br/>フィムン名前を変更する<br/>コンテキストメニューを表示する<br/>全国ートカットを建取する<br/>フィムン名前を変更する<br/>コンティントメニューを表示する<br/>ショートカットを変扱する<br/>フィムン名前を変更する<br/>コンティントメニューを表示する<br/>ショートカットをを表示する<br/>ショートカットををな<br/>ファイルンビーを行うとコピー中Rundemがフリーズする。<br/>アイルコどー/移動の一時置き場表示となる<br/>ファイルマチャレ表示となる<br/>ファイルレマチャレ表示となる<br/>ファイルマチャレ表示となる<br/>ファイルマチャレ表にとなる<br/>アイルンと目除する<br/>フィルンを登録する<br/>アイルンを登録する<br/>アイルンを加めする。<br/>ショートカットをな要する<br/>ショートカットを変示する<br/>も知りの一時置き場表示となる<br/>ファイルマチャレ素になる<br/>ファイルマチャレスーレーを行うとコピー中Rundemがフリーズする。<br/>ペンファイルターログを表示する<br/>していため、大量またに目を大ファイルのコピーではCaloを使用する。<br/>アイルンス示がタイル表示となります。<br/>フィルシステがタイル表示となります。<br/>フィル・フィルのマンドアイコンをコントロールバーに表示/非表示<br/>その付箋色+本体画面の属性で付箋を新規作成する<br/>付箋をのコンンドアイコンをコントロールバーに表示/非表示</td> <td>1付箋に登録可能数</td> <td></td> <td>変更可         変更可         (1)         (2)         (1)         (2)         (2)         (2)         (2)         (2)         (2)         (2)         (2)         (2)         (2)         (2)         (2)         (2)         (2)         (2)         (2)         (2)         (2)         (2)         (2)         (2)         (2)         (2)         (2)         (2)         (2)         (2)         (2)         (2)         (2)         (2)         (2)         (2)         (2)         (2)         (2)         (2)         (3)         (3)         (4)         (4)         (5)         (4)         (5)         (4)         (5)         (5)         (6)</td> <td>デスクトップに表示したくないような隠しコマンド等に使用ください。(って何?笑)<br/>ファイル変更およびプロセス終了監視<br/>画像は元ファイルをコピーしBPFrame独自ファイルとして保存してあるので、元<br/>ファイルが変更されることは無い<br/>フォルダを含む<br/>フォルダを含む<br/>ストレーンはオプションで選択しておく<br/>大量のコピーや巨大ファイルのコピーを行うと、Rundamがフリーズし、コピーキを行うと、Rundamがフリーズし、コピーキャンセルしても、アイコンは削除される。(移動の場合は削除され<br/>ストン透明にするとドラッグできない、<br/>アン透明にするとドラッグできない、</td> <td></td> | エクスプローラから複数ファイルをDnD<br>文字入力中<br>テキスト内リンククリック<br>テキスト内リンククリック<br>コピー<br>貼り付け<br>特殊テキスト貼り付け<br>エクスプローラから単体画像ファイルをDnD<br>画像部分右クリック<br>画像が分右クリック<br>画像、保存<br>エクスプローラから空き領域にファイルをDnD<br>ショートカットが「ルクリック<br>コピー<br>比り付け<br>画像編集<br>画像保存<br>エクスプローラから空き領域にファイルをDnD<br>シスプローラから空き領域にファイルをDnD<br>シスプローラから空き領域にフォルダをDnD<br>エクスプローラから空き領域にフォルダをDnD<br>アイスプローラから空き領域にフォルダをDnD<br>アイスプローラから空き領域にフォルダをDnD<br>アイコンガーラからショートカットへDnD<br>ショートカットダブルクリック<br>ショートカットダブルクリック<br>「Ctrl]+(A]キー<br>名前の変更<br>削除<br>「ランチャー」-「起動付箋紙」<br>「ランチャー」-「Calo連携起動」<br>「ランチャー」-「Calo連携起動」<br>「ランチャー」-「初期アイコン」<br>起動付箋紙と同じ操作を持つ<br>ショートカットをエクスプローラ(こDnD<br>[Ctrl]+[Q]キー<br>コントロールバーをドラッグ<br>コントロールバーをアイコン押下<br>コントロールバーズアイコン押下<br>コントロールバーズアイコン押下<br>コントロールバープアゴン沖下                                                                                                    | トロックされこを破りテイルのフレハス名先期ににたいを付けてもおり付ける。<br>張り付けるれたテキストはURIになる。<br>キキスト内でURE見つけるとリンクとして自動判別する<br>※日本語・途中にプランクのあるURIは未対応<br>テキストで表示されるUREを起動する<br>コンテキストメニューを表示する<br>選択文字をクリップボードにコピーする<br>カーンル位置にクリップボードにコピーする。<br>カーンル位置にクリップボードにコピーする。<br>カーンル位置にクリップボードにコピーする。<br>カーンル位置にクリップボードにコピーする。<br>カーンルは置にクリップボードにコピーする。<br>コンテキストメニューを表示する<br>マンテキストメニューを表示する。<br>ス示されている画像をクリップボードにコピーする<br>クリップボードから画像を貼り付ける<br>素示されている画像をクリップボードにコピーする<br>クリップボードの画像を貼り付ける<br>画像を加めりたき起動<br>気示されている画像をクリップボードにコピーする。<br>クリップボードのら画像をひりップボードにコピーする<br>クリップボードのら画像を見りつける<br>素示されている画像をクリップボードにコピーする。<br>クリップボードのら画像をファイルとして保存する。(gif, jpg, png, bmp)<br>ランチャー機能の付箋紙です。<br>デスクトップアイコンのようにドキュメントをアイコンにドロップしてそのプログ<br>うムで観にこともできます。<br>プログラム/ドキュメントショートカットを登録する<br>ドロップされたファイルと目を登録する<br>ドロップされたファイルと回帰付箋と使用している場合に画像ダブルク<br>リッグで起動する。<br>フォルダショートカットを運動する<br>フィムン名前を変更する<br>コンテキストメニューを表示する<br>全国ートカットを建取する<br>フィムン名前を変更する<br>コンティントメニューを表示する<br>ショートカットを変扱する<br>フィムン名前を変更する<br>コンティントメニューを表示する<br>ショートカットをを表示する<br>ショートカットををな<br>ファイルンビーを行うとコピー中Rundemがフリーズする。<br>アイルコどー/移動の一時置き場表示となる<br>ファイルマチャレ表示となる<br>ファイルレマチャレ表示となる<br>ファイルマチャレ表示となる<br>ファイルマチャレ表にとなる<br>アイルンと目除する<br>フィルンを登録する<br>アイルンを登録する<br>アイルンを加めする。<br>ショートカットをな要する<br>ショートカットを変示する<br>も知りの一時置き場表示となる<br>ファイルマチャレ素になる<br>ファイルマチャレスーレーを行うとコピー中Rundemがフリーズする。<br>ペンファイルターログを表示する<br>していため、大量またに目を大ファイルのコピーではCaloを使用する。<br>アイルンス示がタイル表示となります。<br>フィルシステがタイル表示となります。<br>フィル・フィルのマンドアイコンをコントロールバーに表示/非表示<br>その付箋色+本体画面の属性で付箋を新規作成する<br>付箋をのコンンドアイコンをコントロールバーに表示/非表示                                                                                                    | 1付箋に登録可能数                                                                                                    |                                                                                                    | 変更可         変更可         (1)         (2)         (1)         (2)         (2)         (2)         (2)         (2)         (2)         (2)         (2)         (2)         (2)         (2)         (2)         (2)         (2)         (2)         (2)         (2)         (2)         (2)         (2)         (2)         (2)         (2)         (2)         (2)         (2)         (2)         (2)         (2)         (2)         (2)         (2)         (2)         (2)         (2)         (2)         (2)         (3)         (3)         (4)         (4)         (5)         (4)         (5)         (4)         (5)         (5)         (6)                                                                                                    | デスクトップに表示したくないような隠しコマンド等に使用ください。(って何?笑)<br>ファイル変更およびプロセス終了監視<br>画像は元ファイルをコピーしBPFrame独自ファイルとして保存してあるので、元<br>ファイルが変更されることは無い<br>フォルダを含む<br>フォルダを含む<br>ストレーンはオプションで選択しておく<br>大量のコピーや巨大ファイルのコピーを行うと、Rundamがフリーズし、コピーキを行うと、Rundamがフリーズし、コピーキャンセルしても、アイコンは削除される。(移動の場合は削除され<br>ストン透明にするとドラッグできない、<br>アン透明にするとドラッグできない、                                                                                                    |             |
|                                                                                                    | 付       第         付       第         使       第         (付       第         (付       第         (付       第         (付       第         (付       第         (回       (P         (回       (P         (回       (P         (回       (P         (回       (P         (P       (P         (P       (P                                                                                                    | エクスプローラから複数ファイルをDnD 文字入カ中 テキスト内リンククリック テキスト編集部分右クリック コピー 貼り付け おくプローラから単体画像ファイルをDnD 画像部分右クリック 画像ダブルクリック コピー おり付け 面像線架存 エクスプローラから空き領域にファイルをDnD 三像線集集 画像保存 エクスプローラから空き領域にファイルをDnD エクスプローラから空き領域にフォルダをDnD エクスプローラから空き領域にフォルダをDnD エクスプローラからショートカットへDnD ショートカットをブルクリック [Ctrl]キーショートカットをDnD アイコン右クリック [Ctrl]キーショートカットを選択後、再度クリック [Ctrl]キー・ショートカットを超起動付箋紙」 「ランチャー」-「起動付箋紙」「ランチャー」-「Calo連携起動」 「ランチャー」-「Oalo連携起動」 [Strl]+[Q]キー コントロールバーをドラッグ コントロールバーをドラッグ コントロールバーをドラッグ コントロールバーをドラッグ コントロールバーをドラッグ コントロールバーを「フック」 ントロールバーをドラッグ コントロールバーをドラッグ コントロールバーをドラッグ コントロールバーをドラッグ コントロールバーをドラッグ コントロールバーをドラッグ コントロールバーをドラッグ コントロールバーをドラッグ コントロールバーをドラッグ コントロールバーをドラッグ コントロールバーをドラッグ コントロールバーをドラッグ コントロールバーをドラッグ コントロールバーを数プルクリック ントロールバーを「アイコン押下 コントロールバー「アイコン押下 コントロールバーズ アイコン押下 ドカー」ドランチャー」「定義色1~6,カスタム色」                                                                                                    | Pup D247-2後受びアイルのフルバス名先期にNE2//を付けてはおり付ける。<br>残り付けられたテキストはURICなる。<br>テキスト内でURE 見つけるとリンクとして自動判別する<br>※日本語・途中にブランクのあるURIは未対応<br>テキストで表示されるUREを起動する<br>コンテキストメニューを表示する<br>選択文字をクリップボードにコピーする<br>カーンル位置にクリップボードにコピーする<br>カーンル位置にクリップボードにコピーする。<br>カーンル位置にクリップボードにコピーする。<br>シーンドンキントメニューを表示する。<br>表示信率は付きの大きたに合わされる。<br>コンテキストメニューを表示する<br>シテヤー機能でジョートカットが登録されている場合、<br>1番目のショートカットを起動<br>表示されている画像をクリップボードにコピーする<br>クリップボードから画像を貼り付ける<br>薄をあり、クナーであった。<br>気にないている画像をクリップボードにコピーする<br>クリップボードから画像を貼り付ける<br>素示されている画像をクリップボードにコピーする<br>クリップボードから画像を貼り付ける<br>電像を外部ソフトで編集する<br>Standardmspaintaxe間定<br>Professional自由に設定可能<br>表示されている画像をクリップボードにコピーする<br>クリップボードから声は見ている場合、<br>「番目のショートカットを起動する<br>Standardmspaintaxe間定<br>Professional自由に設定可能<br>表示されている画像をクライルとして保存する。(gf.jpg.png.bmp)<br>ランチャー機能の付箋紙です。<br>プログラムパキュメントショートカットを登録する<br>Standardmspaintaxe間定<br>Professional自由に設定可能<br>表示な位置を表示する、<br>フィルジンタートカットは画像付箋とし使用している場合に画像ダブルク<br>リックで起動する。<br>フィルをそのキュートカットを登録する<br>アイロン名称と変更する<br>コンテキストメニューを表示する<br>ユジョートカットを調除する<br>フィールジャンチャー表示となる<br>ファイルコピー/移動の一時置き場表示となる<br>ファイルシストが多す。<br>フィルジャイル裏示となります。<br>フィルシスーが身体における一時保存場所を提供します。<br>フィルシスーが身体における一時保存場所を提供します。<br>フィルシスーが身体における一時保存場所を提供します。<br>フィルシスーが身体における一時保存場所を提供します。<br>フィルシスーが身体における一時保存場所を提供します。<br>フィルシスール愛保における一時保存場で手を見いう<br>なって、大量またにはモスアイルのコピーではCaloを使用する。<br>フィールジを発示する<br>付箋を判除する(テキストルー画像 → つンチャー器 → デキスト・・・)<br>付箋を非常する(古ーエールントーールバーに表示/非表示<br>定義ののコンドアイコンをコントロールバーに表示/非表示<br>定義ののコンドアイコンをコントロールバーに表示/非表示<br>定義ののコンドアイコンをコントロールバーに表示/非表示                                                                                                    | 色数                                                                                                    |                                                                                                    | 変更可           変更可           第           第           第           第           1           1           1           1           1           1           1           1           1           1           1           1           1           1           1           1           1           1           1           1           1            1           1           1           1           1           1           1           1           1           1           1           1           1           1           1           1           1           1           1           1           1           1           1           1           1           1                                                                                                    | デスクトップに表示したくないような隠しコマンド等に使用ください。(って何?笑)<br>ファイル変更およびプロセス終了監視<br>画像は元ファイルをコピーしBPFrame独自ファイルとして保存してあるので、元<br>ファイルが変更されることは無い<br>フォルダを含む<br>フォルダを含む<br>フォルダを含む<br>大量のコピーや巨大ファイルのコピーを行うと、Rundamがフリーズし、<br>コピーやE大ファイルのコピーを行うと、Rundamがフリーズし、<br>コピーやE大ファイルのコピーを行うと、Rundamがフリーズし、<br>コピー中にキャンセルしても、アイコンは削除される。(移動の場合は削除され<br>XP:透明にするとドラッグできない<br>XP:透明にするとドラッグできない、<br>XP:適面の色が16bit以下でなければ付箋本体の透明化ができない<br>XP:適面の色が16bit以下でなければ付箋本体の透明化ができない                                                      |             |
|                                                                                                    | 付       第         付       第         第       第         第       第         第       第         第       第         画       画         画       画         画       個         個       像         像       第         第       第         三       10         回       個         個       像         像       第         第       10         11       10         11       10         12       10         13       10         14       10         15       10         16       10         17       10         18       10         19       10         10       10         11       10         12       10         12       10         13       10         14       10         15       10         16       10         17       10         16       10         17                                                                                                    | エクスプローラから複数ファイルをDnD 文字入力中 テキスト内リンククリック テキスト編集部分右クリック コピー 貼り付け 特殊テキスト貼り付け エクスプローラから単体画像ファイルをDnD 画像部分右クリック 回像部分右クリック コピー 貼り付け 画像保存 エクスプローラから空き領域にファイルをDnD エクスプローラから空き領域にファイルをDnD エクスプローラから空き領域にフォルダをDnD エクスプローラから空き領域にフォルダをDnD エクスプローラからショートカットへDnD ショートカットをブルクリック ショートカットを選択後、再度クリック [Ctrl+(A]キー 名前の変更 削除 ブロパティ 「ランチャー」-「記動付箋紙」 「ランチャー」-「Calo連携起動」 「ランチャー」-「Calo連携起動」 [Ctrl+(Q]キー コントロールパーをドラッグ コントロールパーをドラッグ コントロールパーをドラッグ コントロールパーをドラッグ コントロールパーをドラッグ コントロールパーをドラッグ コントロールパーズーアイコン押下 コントロールパーズアイコン押下 コントロールパーズアイコン押下 コントロールパーズアイコン押下 コントロールパーズアイコン押下 ド付箋エマンド 「付箋紙包」-「定義色1~6,カスタム色」 カスタム色へ反映 属性選択 ブロパティ                                                                                                    | トロックされこ複数ノアイルのフレバス名先期にたけどくを付けても始り付ける。<br>現り付けられたテキストはURUになる。<br>テキスト内でURE見つけるとリンクとして自動判別する<br>※日本語・途中にブランクのあるURUは未対応<br>デキストで表示されるUREを起動する<br>コンテキストメニューを表示する<br>選択文字をクリップボードからテキストを貼り付ける<br>テキストに着いてがたけました。<br>コンテキストメニューを表示する<br>コンテキストメニューを表示する。<br>コンテキストメニューを表示する。<br>コンテキストメニューを表示する。<br>コンテキストメニューを表示する。<br>コンテキストメニューを表示する。<br>コンテキストメニューを表示する。<br>コンテキストメニューを表示する。<br>コンテキストメニューを表示する。<br>コンテキストメニューを表示する。<br>コンテキントメニューを表示する。<br>コンテキントメニューを表示する。<br>ステムやいる画像をフリップボードにコピーする<br>クリップボードから画像を貼り付ける<br>画像をおがフトでも画像をクリップボードにコピーする<br>クリップボードから画像を貼り付ける<br>画像を外部ンフトでも起助<br>表示されている画像をフィルとして保存する。(gif, jpg, png, bmp)<br>フレデキントがらついたうにドキュメントをアイコンにドロップしてそのプログ<br>ラムで翻くにともできます。<br>フログラムパキュメントショートカットを登録する<br>※11番目のショートカットを登録する<br>※11番目のショートカットを登録する<br>ズロガラムまたにはドキュメントをを記する<br>表示位置を変更する<br>コンテキストメニューを表示する<br>全ショートカットを選択する<br>ショートカットを選択する<br>ショートカットを選択する<br>フィルレスートかりを登録する<br>フィルメゲィアログを表示する<br>コンテキャー表示となる<br>ファイルと様や補助付箋紙と同等の機能を持つプログラムCaloを連携起動する。<br>アイルンストがく見ていた。そうとコートのフィークボーを招見てる。<br>米国アクコンを登録する<br>フィルルマオルダイルのコピーを行うとコピー中Rundamがフリーズする。<br>アイルンストがし朝除する<br>フィルレスールを検索します。<br>フィルノフォルダ酸化における一時保存場所を提供します。<br>フィルノフォルダのコピー/移動を行う<br>処理終了後、ショートカットは消える。<br>設定画面を表示する<br>付箋を回面のこの目由な位置に移動する<br>モード切替系のコマンドアイコンをコントロールバーに表示/非表示<br>その付箋をしたるとの情報が消える<br>付箋を目面のコマンドアイコンをコントロールバーに表示/非表示<br>ためら付箋を見まする。                                                                                                    | 日本の11日本の11日本の11日本の11日本の11日本の11日本の11日本の1                                                                                                    |                                                                                                    | <ul> <li>変更可</li> <li>変更可</li> <li>無制限</li> <li>1</li> <li>1</li> <li1< li=""> <li>1</li> <li>1</li> <li>1</li> <li>1</li></li1<></ul> | デスクトップに表示したくないような隠しコマンド等に使用ください。(って何?笑)<br>ファイル変更およびプロセス終了監視<br>画像は元ファイルをコピーし日Frame独自ファイルとして保存してあるので、元<br>ファイルが変更されることは無い<br>フォルダを含む<br>フォルダを含む<br>大量のコピーや巨大ファイルのコピーを行うと、Rundamがフリーズし、<br>コピー中にキャンセルしても、アイコンは削除される。(移動の場合は削除され<br>コピー中にキャンセルしても、アイコンは削除される。(移動の場合は削除され<br>ンP.透明にするとドラッグできない<br>XP.透明にするとドラックできない<br>XP.透明にするとドラックできない<br>XP.適明にすると、右クリックが利かない<br>この機能により付箋色保存付箋が作成できる                                                                                                    |             |
| 付箋紙ティ面                                                                                                    | 付       第         付       第         使       第         第       第         (付       第         (付       第         (付       第         (付       第         (回       ()         ()       ()         ()       ()         ()       ()         ()       ()         ()       ()         ()       ()         ()       ()         ()       ()         ()       ()         ()       ()         ()       ()         ()       ()         ()       ()         ()       ()         ()       ()         ()       ()         ()       ()         ()       ()         ()       ()         ()       ()         ()       ()         ()       ()         ()       ()         ()       ()         ()       ()         ()       ()         ()       ()         ()       ()      (                                                                                                    | エクスプローラから複数ファイルをDnD     文字入力中     テキスト内リンククリック     テキスト編集部分右クリック     コピー     貼り付け     特殊テキスト貼り付け     エクスプローラから単体画像ファイルをDnD     画像部分右クリック     画像が方右クリック     画像の方右クリック     画像の方右クリック     コピー     貼り付け     画像線     画像保存     エクスプローラから空き領域にファイルをDnD     エクスプローラから空き領域にファイルをDnD     エクスプローラから空き領域にフォルダをDnD     エクスプローラからショートカットへDnD     ショートカットをブルクリック     「てんプローラからショートカットへDnD     ショートカットを変けのクリック     [Otrl]+(A]キー     名前の変更     削除     プロパティ     「ランチャー」-「をお型起動付箋紙」     「ランチャー」-「を認想起動付箋紙」     「ランチャー」-「をお助け(美紙」     「ランチャー」-「をおしかの)     にてけ)+(A]キー     名前の変更     削除     プロパティ     「ランチャー」-「初期アイコン」     起動付箋紙と同じ操作を持つ     ショートカットをエクスプローラにDnD     [Otrl]+[Q]キー     コントロールバーをドラッグ     コントロールバーをドラッグ     コントロールバーをアイコン押下     コントロールバー アイコン押下     コントロールバー アイコン押下     コンド     「付箋紙色」 「                                                                                                    | PLD 92472 を扱うアイルのリハハス名 先頭 (- Inter/を付けて Ba 9付けられた テキストは URIにする。<br>デキスト内で URIを 見つけるとリンクとして自動判別する<br>※日本語・途中に フランクのある URI は未対応<br>テキストに て表示される URIを起動する<br>コンテキストメニューを表示する<br>選択文字をクリッブボードにコピーする<br>カーソル位置にクリッブボードにコピーする<br>カーソル位置にクリッブボードにコピーする。<br>カーソル位置にクリッブボードにコピーする。<br>カーソル位置 Ba 2000 (- 1000 (- 1000 ( | 1<br>付箋I<br>こ登録可能数                                                                                                    | <b>固定</b>                                                                                                    | 空更可           空見可           ()           ()           ()           ()           ()           ()           ()           ()           ()           ()           ()           ()           ()           ()           ()           ()           ()           ()           ()           ()           ()           ()           ()           ()           ()           ()           ()           ()           ()           ()           ()           ()           ()           ()           ()           ()           ()           ()           ()           ()           ()           ()           ()           ()           ()           ()           ()           ()           ()           ()                                                                                                    | <ul> <li>デスクトップに表示したくないような隠しコマンド等に使用ください。(って何?笑)</li> <li>ファイル変更およびプロセス終了監視<br/>画像はデファイルをコピーしBPFrame独自ファイルとして保存してあるので、元<br/>ファイルが変更されることは無い</li> <li>フォルダを含む</li> <li>フォルダを含む</li> <li>フォルダを含む</li> <li>大量のコピーや巨大ファイルのコピーを行うと、Rundamがフリーズし、<br/>コピーやにキャンセルしても、アイコンは削除される。(移動の場合は削除され</li> <li>コピー中にキャンセルしても、アイコンは削除される。(移動の場合は削除され</li> <li>XP:透明にするとドラッグできない</li> <li>XP:適面の色が166kt以下でなければ付箋本体の透明化ができない</li> <li>XP:適面の色が166kt以下でなければ付箋本体の透明化ができない</li> <li>スの機能により付箋色保存付箋が作成できる</li> </ul> |             |
| 付箋紙プロパティ画                                                                                                    | 付       第         付       第         使       第         第       第         (付       第         (付       第         (付       第         (回       (P         (回       (P         (回       (P         (P       (P         (P       (P                                                                                                    | エクスプローラから複数ファイルをDnD<br>文字入力中<br>テキスト内リンククリック<br>テキストト和リンククリック<br>コピー<br>貼り付け<br>特殊テキスト貼り付け<br>エクスプローラから単体画像ファイルをDnD<br>画像部分右クリック<br>画像がイカクリック<br>コピー<br>貼り付け<br>画像線集<br>画像保存<br>エクスプローラから空き領域にファイルをDnD<br>エクスプローラから空き領域にファイルをDnD<br>エクスプローラから空き領域にファイルをDnD<br>エクスプローラから空き領域にファイルをDnD<br>エクスプローラから空き領域にファイルをDnD<br>アイコンガローラから空き領域にファイルをDnD<br>アイコンガローラから空き領域にファイルをDnD<br>アイコンガローラから空き領域にファイルをDnD<br>マクスプローラから空き領域にファイルをDnD<br>ビクスプローラから空き領域にファイルをDnD<br>マクスプローラから空き領域にファイルをDnD<br>マクスプローラからショートカットをDnD<br>アイコンガクリック<br>[Ctrl+(A]キー<br>名前の変更<br>削除<br>プロバティ<br>「ランチャー」-「20」が表し<br>「ランチャー」-「20」です<br>「ランチャー」-「20」です<br>「ランチャー」-「20」です<br>「ランチャー」-「20」で見<br>起動付箋紙と同じ操作を持つ<br>ショートカットをエクスプローラにDnD<br>「20」の<br>にロールバーをダブルクリック<br>コントロールバーでダブルクリック<br>コントロールバーでダブルフリック<br>コントロールバーでダブルフリック<br>コントロールバーでダブルフリック<br>コントロールバーでダブルフリック<br>コントロールバーでダブルフリック<br>コントロールバーでダブルフリック<br>コントロールバーでダブルフリック<br>コントロールバーでダブルフリック<br>コントロールバーでダブルフリック<br>コントロールバーでダイコン押下<br>コントロールバーでアイコン押下<br>コントロールバーでアイコン押下<br>コントロールバーです」アイコン押下<br>コントロールバーです」アイコン押下<br>コントロールバーです」アイコン押下<br>コントロールバーです」アイコン押下<br>コントロールバーです」アイコン押下<br>コントロールバーです」アイコン押下<br>コントロールバーです」アイコン押下<br>コントロールバーです」アイコン押下<br>コントロールバーです」アイコン押下<br>コントロールバーです」アイコン押下<br>コントロールバーです」アイコン押下<br>コントロールバーです」アイコン押下<br>コントロール「で」です」<br>「ちょ」です<br>「「10」です<br>「「10」です<br>「「10」です」<br>「10」です                                                                                                    | PLD リンネル 2 や 3 で 3 で 3 で 3 で 3 で 3 で 3 で 3 で 3 で 3                                                                                                    | 1付箋に登録可能数         自付箋に登録可能数         日         日                                                                                                    |                                                                                                    |                                                                                                    | デスクトップに表示したくないような隠しコマンド等に使用ください。(って何?笑)<br>ファイル変更およびプロセス終了監視<br>画像は元ファイルをコピーしBPFrame独自ファイルとして保存してあるので、元<br>ファイルが変更されることは無い<br>フォルダを含む<br>フォルダを含む<br>スポージを含む<br>スポージを含む<br>スポージをしたした使用できない。<br>コピー中にキャンセルしても、アイコンは削除される。(移動の場合は削除され<br>コピーキャンセルしても、アイコンは削除される。(移動の場合は削除され<br>スト遣明にするとドラッグできない、<br>XP-適明にするとドラッグできない、<br>XP-適明にすると、右クリックが利かない、<br>この機能により付箋色保存付箋が作成できる                                                                                                    |             |
| 付<br>第<br>二<br>、<br>一<br>、<br>、<br>、<br>、<br>、<br>、<br>、<br>、<br>、<br>、<br>、<br>、<br>、                                                                                                    | 付       第         (付       特         (付       第         (付       第         (付       第         (何       (日         (回       (日         (回       (日         (回       (日         (日       (日         (日       (日                                                                                                    | エクスプローラから複数ファイルをDnD<br>文字入力中<br>テキスト肉リンククリック<br>ラギスト編集部分右クリック<br>コピー<br>貼り付け<br>特殊テキスト貼り付け<br>エクスプローラから単体画像ファイルをDnD<br>画像部分右クリック<br>画像ダブルクリック<br>コピー<br>貼り付け<br>画像編集<br>画像保存<br>エクスプローラから空き領域にファイルをDnD<br>エクスプローラから空き領域にファイルをDnD<br>エクスプローラから空き領域にフォルダをDnD<br>エクスプローラから空き領域にフォルダをDnD<br>エクスプローラから空き領域にフォルダをDnD<br>エクスプローラから空き領域にフォルダをDnD<br>エクスプローラから空き領域にフォルダをDnD<br>アクスプローラから空き領域にフォルダをDnD<br>「フンブイートカットを選択後、再度クリック<br>[Ctrl]+(A]キー<br>名前の変更<br>削除<br>プロバティ<br>「ランチャー」-「起動付箋紙」<br>「ランチャー」-「こ起動付箋紙」<br>「ランチャー」-「この連携起動」<br>「ランチャー」-「この連携起動」<br>「ランチャー」-「この連携起動」<br>[Ctrl]+[Q]キー<br>コントロールバーをドラッグ<br>コントロールバーをドラッグ<br>コントロールバーチィコン押下<br>コントロールバー子 アイコン押下<br>コントロールバー子 アイコン押下<br>コンドロールバー子 アイコン押下<br>コントロールバー子 アイコン押下<br>コントロールバー子 アイコン押下<br>コントロールバー子 アイコン押下<br>コントロールバー子 アイコン押下<br>コントロールバー子 アイコン押下<br>コントロールバー子 アイコン押下<br>コントロールバー子 アイコン押下<br>コントロールバー子 アイコン押下<br>コントロールバー子 アイコン押下<br>コントロールバー子 アイコン押下<br>コントロールバー子 アイコン押下<br>コントロールバー子 アイコン押下<br>コントロールバー子 アイコン押下<br>コンドロールバー子 アイコン押下<br>コントロールバー子 アイコン押下<br>コントロールバー子 アイコン押下<br>コントロールバー子 アイコン押下<br>コントロールバー子 アイコン押下<br>コントロールバー子 アイコン押下<br>コントロールバー子 アイコン押下<br>コントロールズ子 アイコン                                                                                                    | トロックされた彼数パマイルのフルバス名元頃にhtter/を行けて始め付ける。<br>売せえた内でURtを見つけるとリンクとして自動判別する<br>※日本語。途中にプランクのあるURTは未対応<br>テキストで表示されるURtを起動する<br>コンテキストメニューを表示する。<br>選択文学をクリップボードにコピーする<br>カーツル位置にクリップボードにコピーする<br>カーツル位置にクリップボードにコピーする<br>カーツル位置にクリップボードのら下キストを貼り付ける<br>テキストに高しアイルの画像を表示する。<br>表示信率は付箋の大きさに合わされる。<br>コンテキストメニューを表示する。<br>表示信率は付箋の大きさに合わされる。<br>コンテキストメニューを表示する。<br>ステストにいる画像をりリップボードにコピーする<br>クリップボードから画像を貼り付ける<br>画像をが取りて端集する<br>Standardmspaint.exe固定<br>Professional 自出に設定可能<br>表示されている画像をひりップボードにコピーする<br>クリップボードから画像を貼り付ける<br>画像をが取りて端集する<br>Standardmspaint.exe固定<br>Professional 自出に設定可能<br>表示されている画像をフィルとして保存する。(gif, jpg, png, bmp)<br>フンチャー機能の付箋無です。<br>デスクトップイコンのようにドキュメントをアイコンにドロップしてそのブログ<br>ラムで間くこともできます。<br>フログラムパキュメントショートカットを登録する<br>ドロップされたファイルを含む。<br>スキムロどを変更する<br>コンテキストメニューを表示する<br>全ジョートカットを選択する<br>コンテキストメニューを表示する<br>全ジョートカットを提訳する<br>コンテキストメニューを表示する<br>コンティンメニューを表示する<br>パロップンパンドを測除する<br>フィイル浸作補助付箋紙のファイル操作は少量のコピーを想定してる。<br>大量またはモナスアイルのコピーを行うとコピー中Rundamがプリーズする。<br>フィイルマイアログを表示する<br>コンディン・考動の一時置き場表示となる<br>ファイル・フォルタタル表示となります。<br>フィイル・フォルタタル表示となります。<br>フィイル・フォルタタルステムを対す。<br>フィイルフォルタターー/移動を行うう<br>処理総 7 後、ショートカットは消える。<br>設定画面を表示する<br>付箋を回面上の自由な位置に移動する<br>モード切替系のコマンドアイコンをコントロールバーに表示/非表示<br>このため、大量またはEはファイルのコピーではCaloを使用する。<br>マイル・フォルタタルステムでの情報が消える<br>イロン支売がタイルの環境でする。<br>スカされた属性に設定面面の属性で付箋を新見たたまで。<br>このため、大量またはE、ファイルのコピーに見守、ためー・・・・・・・・・・・・・・・・<br>レード切替系のコマンドアイコンをコントロールバーに表示、非表示<br>定義物のに見ていため、コートカットは消える。<br>属性を行与する<br>入力された属性は設定面面の属性ドロップダウンに反映される<br>属性を得引する<br>このため、大学のこのをでする。<br>と                                                                                                    | 1付箋に登録可能数         自力第二の目前の目前の目前の目前の目前の目前の目前の目前の目前の目前の目前の目前の目前の                                                                                                    |                                                                                                    | 変更可           第           第           第           第           第           第           第           1           1           1           1           1           1           1           1           1           1           1           1           1           1           1           1           1           1           1           1           1           1           1           1           1           1           1           1           1           1           1           1           1           1           1           1           1           1           1           1           1           1           1           1           1           1                                                                                                    | <ul> <li>デスクトップに表示したくないような隠しコマンド等に使用ください。(って何?笑)</li> <li>ファイル変更およびプロセス終了監視<br/>画像は元ファイルをコピーしBPFrame独自ファイルとして保存してあるので、元<br/>ファイルが変更されることは無い</li> <li>フォルダを含む</li> <li>フォルダを含む</li> <li>フォルダを含む</li> <li>大量のコピーや巨大ファイルのコピーを行うと、Rundamがワリーズし、<br/>コピーキンセルしても、アイコンは削除される。(移動の場合は削除され<br/>コピーキャンセルしても、アイコンは削除される。(移動の場合は削除され<br/>ンド透明にするとドラッグできない、</li> <li>ンド透明にするとドラッグできない、</li> <li>ンド透明にすると、右クリックが利かない</li> <li>この機能により付箋を保存付箋が作成できる</li> </ul>                                              |             |
| 付ブロパティ画<br>ランチャー<br>ブロパティ画                                                                                                    | 付       第         (付       第         (付       第         (付       第         (付       第         (何       第         (回       (P         (回       (P         (回       (P         (回       (P         (回       (P         (P       (P         (P       (P                                                                                                    | エクスプローラから複数ファイルをDnD 文字入力中 テキスト内リンクグリック テキスト編集部分右クリック コピー 貼り付け 簡像が右クリック 画像部分右クリック 画像部分右クリック 画像部分右クリック 画像の学ブルクリック コピー 間線線集 画像保存 エクスプローラから空き領域にファイルをDnD エクスプローラから空き領域にファイルをDnD エクスプローラから空き領域にファイルをDnD エクスプローラから空き領域にファイルをDnD エクスプローラから空き領域にファイルをDnD エクスプローラから空き領域にファイルをDnD エクスプローラから空き領域にファイルをDnD エクスプローラから空き領域にファイルをDnD 「クスプローラから空き領域にファイルをDnD 「クスプローラから空き領域にファイルをDnD エクスプローラからショートカットへDnD ショートカットを選択後、再度クリック [Ctrl]-[A]キー 名前の変更 削除 プロパディ 「ランチャー」-「Calo連携起動」 「ランチャー」-「Calo連携起動」 「ランチャー」-「「初期アイコン」 起動付箋紙と同じ操作を持つ ショートカットをエクスプローラにDnD [Ctrl]-[Q]キー コントロールバーをドラッグ コントロールバーをドラッグ コントロールバーをアイコン押下 コントロールバーをアイコン押下 コントロールバーをアイコン押下 コントロールバーへアイコン押下 コントロールバーへアイコン押下 コントロールバーへアイコン押下 コントロールバーへアイコン押下 コントロールバーへアイコン押下 コントロールバーへアイコン押下 スタム色へ反映 属性欄(6個まで可能)に入力または選択 ※[always]属性設定 [OKJボタン [Cance]ボタン アイコン横の名称変更                                                                                                    | トロッシネルに使いたる。<br>ドロッシネルに使いたる、それ、しいれになく、<br>デキスト内でいれを見つけるといンクとして自動判別する<br>※日本語、金肉にブランクのあるいれは未刻応<br>デキストに高いにデキストにはいれてなる。<br>プナストンキンニーを表示する<br>選択文字をクリップボードントデキストを貼り付ける<br>デキストに高いしてがたるが異素でする。<br>表示を用していため、「また、いち、いれていた。<br>事像を貼り付けてなくば重紙です。カンラ機能と運動します。<br>ドロッジネルトン面像で、シャース・ため、しいれにする<br>画像を貼り付けてなくば重紙です。カンラ機能と運動します。<br>ドロッジネルトン面像で、シャース・いち、いた。<br>表示を用している画像をクリップボードにコビーする<br>フリティントンについた。ため、いた。<br>表示されている画像をクリップボードにコビーする<br>フリアブボードから画像をたりリッブボードにコビーする<br>フリアブボードから画像をたりリッブボードにコビーする<br>フリアブボードから画像をフリッブボードにコビーする<br>フリアブボードから画像をひょう、たいち、<br>素示されている画像をクリッブボードにコビーする<br>フリッブボードから画像をフリッブボードにコビーする<br>フリアブボードから画像をフリッブボードにコビーする<br>フリアブボードンの画像をフリッブボードにコビーする<br>フリッブボードンの画像をフリッブボードにコビーする<br>フリッブボードンの画像をなっての<br>「着たれている画像をフリッブボードにコビーする<br>フリッブボードンの画像をなっての<br>フレーキャンの画像を表示する<br>「またれている画像をフリッブボードにコビーする<br>フリッブボードンの画像をなっていた。<br>支えたいフリッで、「電動でも<br>素示されている画像をフリッブボードにコビーする<br>フリッグではないたいる場合に画像ダブルク<br>リッグでは、<br>フログラム、ドキュンシレキロ、シリ・たいではついの場合に面像ダブルク<br>リックではないたいの画像を表示する<br>コンテキストメニューを表示する<br>ショートカットを選択する<br>フロバティダイアログを表示する<br>コンディがダイアログを表示する<br>フマイルと得体補助け運紙と同等の機能を持つフログラムCeloを連携起動する。<br>ペンフィイル操作補助け運紙と同等の機能を持つブログラムCeloを連携起動する。<br>ペンフィイルタイル表示とないの構成い消える<br>ロボインを参加する<br>フロイルシャン様における一時保存場所を提供します。<br>フィルンフォルダイル表示とないの「小い」に表示、/非表示<br>このため、大量または巨大ファイルのコピーではColoを使用する。<br>マイルンフォルダイル表示とないの「小い」に表示、/非表示<br>このため、大量または巨大ファイルのコピーではColoを使用する。<br>マイルンフルダイル表示とない「小い」に表示、/非表示<br>このため、大量または巨大ファイルのコピーではColoを使用する。<br>マイルンフルダのコビーバタもないます。<br>フィーンを読むする<br>レッジ番(たまた、200年場前が消える<br>「増差を削する」の目前をなどないの「小い」に、表示、/非表示<br>このため、大量またなしていたくないの「あい」<br>「量をを設定する」、<br>ジュートカットは満たる。<br>このため、大量またなしていたくいう。<br>このため、大量またなしていたくいう。<br>このために、大量またなしていため、パース<br>「増差をデ」の「ジェーーに属体が消える」<br>「増差を示する」<br>「差を示する」<br>「差を示する」<br>「差を示する」」<br>「差を示する」」                                                                                                    | 1付箋に登録可能数         自力         日         日 <tr< td=""><td></td><td><ul> <li>変更可</li> <li>変更可</li> <li>第制限</li> <li>第二、第二、第二、第二、第二、第二、第二、第二、第二、第二、第二、第二、第二、第</li></ul></td><td><ul> <li>デスクトップに表示したくないような隠しコマンド等に使用ください。(って何?笑)</li> <li>ファイル変更およびプロセス終了監視<br/>画像は元ファイルを2ビーしBPFrame独自ファイルとして保存してあるので、元<br/>ファイルが変更されることは無い</li> <li>初期アイコンはオブションで選択しておく</li> <li>オルダを含む</li> <li>オルダを含む</li> <li>大量のコピーや巨大ファイルのコピーを行うた、Rundamがフリーズし、<br/>コピータ「後にしか使用できない。<br/>コピー中にキャンセルしても、アイコンは削除される。(移動の場合は削除され</li> <li>メP:透明にするとドラッグできない<br/>XP:透明にすると、右クリックが利かない</li> <li>この機能により付箋を保存付箋が作成できる</li> </ul></td><td></td></tr<>                                                                                                    |                                                                                                    | <ul> <li>変更可</li> <li>変更可</li> <li>第制限</li> <li>第二、第二、第二、第二、第二、第二、第二、第二、第二、第二、第二、第二、第二、第</li></ul>                                                                                                    | <ul> <li>デスクトップに表示したくないような隠しコマンド等に使用ください。(って何?笑)</li> <li>ファイル変更およびプロセス終了監視<br/>画像は元ファイルを2ビーしBPFrame独自ファイルとして保存してあるので、元<br/>ファイルが変更されることは無い</li> <li>初期アイコンはオブションで選択しておく</li> <li>オルダを含む</li> <li>オルダを含む</li> <li>大量のコピーや巨大ファイルのコピーを行うた、Rundamがフリーズし、<br/>コピータ「後にしか使用できない。<br/>コピー中にキャンセルしても、アイコンは削除される。(移動の場合は削除され</li> <li>メP:透明にするとドラッグできない<br/>XP:透明にすると、右クリックが利かない</li> <li>この機能により付箋を保存付箋が作成できる</li> </ul>                                                                             |             |
| <ul> <li>付</li> <li>第</li> <li>第</li> <li>新</li> <li>新</li> <li>デ</li> <li>デ</li></ul> | 付       第         (付)       第         (付)       第         (付)       第         (何)       第         (何)       第         (何)       第         (何)       第         (何)       第         (何)       (1)         (1)       (1)         (1)       (1)         (1)       (1)         (1)       (1)         (1)       (1)         (1)       (1)         (2)       (2)         (2)       (2)         (1)       (1)         (2)       (2)         (2)       (2)         (2)       (2)         (2)       (2)         (2)       (2)         (2)       (2)         (2)       (2)         (2)       (2)         (2)       (2)         (3)       (2)         (4)       (2)         (5)       (2)         (4)       (2)         (5)       (2)         (7)       (2)         (7)       (2)         (7)       (2)                                                                                                    | <ul> <li>エクスプローラから複数ファイルをDnD</li> <li>文字入力中</li> <li>テキスト向リンクグリック</li> <li>テキスト編集部分右クリック</li> <li>コピー</li> <li>貼り付け</li> <li>ボクスプローラから単体画像ファイルをDnD</li> <li>画像部分右クリック</li> <li>画像部分右クリック</li> <li>コピー</li> <li>貼り付け</li> <li>画像保存</li> <li>エクスプローラから空き領域にファイルをDnD</li> <li>ゴタスプローラから空き領域にファイルをDnD</li> <li>エクスプローラから空き領域にファイルをDnD</li> <li>エクスプローラトのリック</li> <li>ローボージェートカットをエクスプローラにDnD</li> <li>レールバーディアイコン細下</li> <li>コントロールバーディアイコン細下</li> <li>コントロールバーディンゴン細下</li> <li>コントロールバーディンゴン細下</li> <li>コントロールバーディアイン</li> <li>アイコン細下</li> <li>コントロールバーディアイコン細下</li> <li>コントロールバーディアイコン細下</li> <li>コントロールバーディアイン</li> <li>属性欄(5個まで可能)に入力または選択</li> <li>※[always]属性設定</li> <li>[OK ボタン</li> <li>Cancel]ボタン</li> </ul>                                                                                                    | トロッシスホに複数ノアイルのノハス名売取したパードは、とすけてくぬり付ける。<br>売り付けられたテキストはURIになる。<br>テキスト内でURE見つけるとリンクとして自動判別する<br>※日本語。途のドレランクのあるURIは未対応<br>テキストで表示されるURIを起動する<br>コンテキストンキューを表示する<br>選択文字をクリップボードにコピーする<br>カーリル位置にクリップボードにコピーする<br>カーリル位置にクリップボードにコピーする<br>カーリル位置にクリップボードにコピーする<br>カーリル位置にクリップボードにコピーする<br>カーリル位置にクリップボードにコピーする<br>カーリル位置にクリップボードにコピーする<br>カーリル位置にクリップボードにコピーする<br>フンテキストンニーを表示する。<br>コンテキストンニーを表示する<br>フンテキストンニーを表示する<br>フンテキントシェートカットが登録されている場合、<br>蓄信を小部リンで確果する。<br>素示されている画像をファイルとして保存する。(cif. jog. png. bmp)<br>ランチャー機能の付箋紙です。<br>オスキャンマドンマギルタントをアイコンにドロップしてそのブログ<br>うなで開てき。<br>マインショートカットを超影する<br>ドロップされたりファイルをとつて保存する。(cif. jog. png. bmp)<br>ランチャー機能の付箋紙です。<br>アイコン名前を変更する<br>フィロン名前となできます。<br>フログラムたたはドキュンントをアイコンにドロップしてそのブログ<br>うなて開てき。<br>マイコン名前を変更する<br>コンテキストンニューを表示する<br>モンコートカットを置訳する<br>フィロン名前を変更する<br>コンティメイアログを表示する<br>さショートカットを選訳する<br>ショートカットを選択する<br>ショートカットを認知する<br>フィノル差(本部助で時置き場表示となる<br>ファイルン是作用いる場合の当たる<br>フィノル場件補助付箋紙のファイル場件は少量のコピラムCaloを速度見する。<br>フィノル場件補助付箋紙のファイル場件は少量のコピラムCaloを速見ま動する。<br>ペンフィイル場件補助付箋紙のファイル場件に少量のコピーを認定してる。<br>大量または巨夫ファイルのコピーを行うとコピー中Rundemがフリーズする。<br>のアイルシャー表示となる<br>ファイル・フォルダを急いする<br>コンティメントショートカットは消える。<br>ジェートカットは消入る。<br>ジェートカットは消入る。<br>ジェートカットは消入る。<br>ジェートカットは消入る。<br>ジェートカットは消入る。<br>ジェートカットは消入る。<br>ジェードをトグル切替する(キュストA-画像4-ランチャー間 ーテキスト・・・)<br>付差を表明したる」のとな表示する。<br>ジェードをトグル切替する(キュストA-画像4-ランチャー部)<br>イゴン表示がタイル表示となります。<br>ファイル・フォルダのコピーパントは消入る。<br>はたちかコンドアイロンを表示する<br>こののキャイトの小りに引きるくが引<br>のしため、たまてにしたううとコレーールバーに表示/非表示<br>このの主体本の面面の属性で付箋を表示する。<br>ジェードカットを引きる。<br>シュートカットを読み示する。<br>ジェードカットの別でする。<br>に要示がする<br>パーキャイトののコピークストの-国体を提示する。<br>マイル・フォルダロンビークストの-国体を提示する<br>「対応のコンドアイロンを表示する<br>このがられたまての作場を表示する。<br>ジェードかっトの目的などの見ていため一切<br>マイル・ジェードない。<br>フィードなりためにはためていためー」<br>マイル・ジェートカットに消入のこの。<br>ジェードカットのコンドアイロンを表示しためー」<br>イロンを表示する<br>フログラムを終する。<br>コンティンシュートカットは消入の。<br>シュートカットに消入のこの。<br>シュートカットを認定する。<br>シュートカットを認定する。<br>シュートカットを読みたからの<br>このからりためになる<br>マイル・フィードない。<br>フィークルのがられたっての作品での<br>マイル・フィーを行うといーール・(                                                                                                    | <ul> <li>1付箋に登録可能数</li> <li>6数</li> <li>付箋1枚の属性数</li> </ul>                                                                                                    |                                                                                                    | 2)         一           2)         無制限           3         三           4         三           5         三           6         三                                                                                                    | デスクトップに表示したくないような隠しコマンド等に使用ください。(って何?笑)         ファイル変更およびプロセス終了監視<br>画像は元ファイルをコピーしBPFrame独自ファイルとして保存してあるので、元<br>ファイルが変更されることは無い         フォルダを含む         フォルダを含む         フォルダを含む         プロピーや巨大ファイルのコピーを行うと、Rundamがフリーズし、<br>コピーやF 客にしため使用できない。<br>コピー中にキャンセルしても、アイコンは削除される。(移動の場合は削除され<br>スト透明にするとドラッグできない、<br>ア・透明にするとドラッグできない、<br>ンP.透明にすると、オクリックが利かない、<br>この機能により付箋を保存付箋が作成できる         メP.         スローロにキャンセルしても、アイコンは削除される。(移動の場合は削除され)                                                 |             |
| 付<br>プ<br>ロパティ<br>画<br>About 画<br>面                                                                                                    | 付       第         付       第         第       第         (付       第         (付       第         (付       第         (回       (P)         (P)       第         (P)       (P)         (P)       (P)                                                                                                    | エクスプローラから複数ファイルをDnD     文字入力中     デキスト向リンクグリック     デキスト属集部分右クリック     ゴビー     貼り付け     特殊テキスト貼り付け     エクスプローラから単体画像ファイルをDnD     画像部分右クリック     画像が右クリック     画像なア     ゴクスプローラから空き領域にファイルをDnD     画像なグルクリック     コビー     貼り付け     画像保存     エクスプローラから空き領域にファイルをDnD     マクスプローラから空き領域にファイルをDnD     マクスプローラから空き領域にファイルをDnD     マクスプローラから空き領域にファイルをDnD     マクスプローラから空き領域にファイルをDnD     マクスプローラから空き領域にフォルダをDnD     アクスプローラから空き領域にフォルダをDnD     アクスプローラから空き領域にフォルダをDnD     アクスプローラから空き領域にフォルダをDnD     アクスプローラから空き領域にフォルダをDnD     アクスプローラから空き領域にフォルダをDnD     アクスプローラからショートカットを辺れ後し     「ランチャー」ー「た動付箋紙」     「ランチャー」」「記動付箋紙」     「ランチャー」」「「記動付箋紙」     「ランチャー」「「ごしてい」」     起動付箋紙と同じ操作を持つ     ショートカットをエクスプローラにDnD     「ランチャー」「「Calo連携起動」     「ランチャー」「「「初期アイコン」     起動付箋紙と同じ操作を持つ     ショートカットをエクスプローラにDnD     「シールバーをゲラッグ     コントロールバーをゲラッグ     コントロールバーをゲラッグ     コントロールバーをデーク     アイコン押下     コントロールバーでアイコン押下     コントロールバーでアイコン押下     コントロールバーでアイコン押下     コントロールバーでアイコン押下     コントロールバーでアイコン押下     コンドロールバーでアイコン押下     コンドロールバーでアイコン押下     コンドロールバーでアイコン押下     コンドロールバーでする、     「付箋紙色」」「ご義色1~6、カスタムをした     属性欄(5個まで可能)に入力または選択     ※[awys]属性設定     [Cance]ボタン     ペルブリング押下     HPリング押下     HPリング押下     HPリング押下     HPリング押下     HPリング押下     HPリング押下     HPリング押                                                                                                    | <ul> <li>トロッノされた複数ノアイルのノハンス含売頭ににシノを付けて施り付ける。</li> <li>売り付けられたテネスはURIになる。</li> <li>デキスト内でURを見つけるとリンクとして自動判別する</li> <li>※日本語・途中にプランクのあるURICは未対応</li> <li>デキストで表示されるURIを起動する</li> <li>コンテキストメーニを表示する</li> <li>週次たえれンニーを表示する</li> <li>週次方法れた「ボルら市キストを貼り付ける</li> <li>テキストに面にノリンブボードにコビーする</li> <li>カーツル位置にグリンブボードからキストを貼り付ける</li> <li>テキストに面にノまたはhttp://を挿入し、URICする</li> <li>国産を詰り付けておく付き紙です。カンラ種能と達動します。</li> <li>トロッグされた「国像ファイルの回像を表示する。</li> <li>ステネれたいる回像をクリッブボードにコビーする</li> <li>ウンテキストメニューを表示する。</li> <li>ランテキマー検能でジョートカットが登録されている場合、</li> <li>第日のショートカットを登録する</li> <li>Standardmognation</li> <li>アケー酸能の付き紙です。</li> <li>アケイルとして保存する。(gif, jpg, png, bmp)</li> <li>アチー酸能の付き紙です。</li> <li>アケイルとして保存する。(gif, jpg, png, bmp)</li> <li>アチー酸能の付き紙です。</li> <li>アイロンショートカットを登録する</li> <li>Standardmognation</li> <li>アイロンショートカットを登録する</li> <li>Standardmognation</li> <li>アイロンショートカットを登録する</li> <li>アイロンショートカットを登録する</li> <li>アイロンショートカットを登録する</li> <li>アイロンショートカットを登録する</li> <li>アイロンショートカットを登録する</li> <li>アイロンショートカットを登録する</li> <li>アイロンショートカットを登録する</li> <li>アイロンショートカットを登録する</li> <li>アイロンショートカットを登録する</li> <li>アイロンショートカットを登録する</li> <li>アイロンショートカットを登録する</li> <li>アイロンを支付する</li> <li>アイロンを支付する</li> <li>アイロンと「は本を起たる</li> <li>アイロンとを留する</li> <li>アイロンを登録する</li> <li>アイロンを登録する</li> <li>アイロンを登録する</li> <li>アイル・ジャーを振ったなる</li> <li>アイル・ジャーがしている</li> <li>アイロンを登録する</li> <li>アイル・ジャーがあたたる</li> <li>アイロンを登録する</li> <li>アイル・ジャーがあたる</li> <li>アイロンを行きる</li> <li>アイル・ジャーボットは、「はちつ」</li> <li>アイロンを行きる</li> <li>アイロンを行きる</li> <li>アイロンを行きる</li> <li>アイロンを行うため</li> <li>ジョートカットを認知していためていため</li> <li>アイロンを行うためいためていために、</li> <li>アイレンシートカットは、「はちつ」</li> <li>アイロンを行うため</li> <li>アイレ・ジャーボットは、「はちつ」</li> <li>アイレンシーレール・レットは、「はちつ」</li> <li>アイレ・ジャーボットは、「しため」</li> <li>アイレ・ジョートカットは、「しため」</li> <li>アイレ・ジャーボットは、「したい」</li> <li>アイレ・ジャーボットは、「しため」</li> <li>アイ</li></ul>                                                                                                    | <ul> <li>1付箋に登録可能数</li> <li>1付箋に登録可能数</li> <li>1</li> <li>1</li> <li1< li=""> <li>1</li> <li>1</li></li1<></ul>                                                                                                    |                                                                                                    | ·       ·       ·       ·       ·       ·       ·       ·       ·       ·       ·       ·       ·       ·       ·       ·       ·       ·       ·       ·       ·       ·       ·       ·       ·       ·       ·       ·       ·       ·       ·       ·       ·       ·       ·       ·       ·       ·       ·       ·       ·       ·       ·       ·       ·       ·       ·       ·       ·       ·       ·       ·       ·       ·       ·       ·       ·       ·       ·       ·       ·       ·       ·       ·       ·       ·       ·       ·       ·       ·       ·       ·       ·       ·       ·       ·       ·       ·       ·       ·       ·       ·       ·       ·       ·       ·       ·       ·       ·       ·       ·       ·       ·       ·       ·       ·       ·       ·       ·       ·       ·       ·       ·       ·       ·       ·       ·       ·       ·       ·       ·       ·       ·       ·       ·       ·       ·       ·       ·                                                                                                          | デスクトップに表示したくないような隠しコマンド等に使用ください。(って何?笑)<br>ファイル変更およびプロセス終了監視<br>開催は元ファイルをコピーしBPFrane独自ファイルとして保存してあるので、元<br>ファイルが変更されることは無い<br>フォルダを含む<br>フォルダを含む<br>スポルダを含む<br>スポルダを含む<br>スポルダを含む<br>スポーロにキャンセルしても、アイコンは削除される。(移動の場合は削除され<br>コピー中にキャンセルしても、アイコンは削除される。(移動の場合は削除され<br>コピー中にキャンセルしても、アイコンは削除される。(移動の場合は削除され<br>スト.透明にするとドラッグできない、<br>メP.透明にするとドラッグできない、<br>ンP.適明にすると、右クリックが利かない<br>この機能により付養を保存付箋が作成できる                                                                                        |             |
| 付箋紙         プロパティ画         ランチャー         About 画面         その曲                                                                                                    | 付       9         (付       9         (付       9         (付       9         (回       (P         (回       (P         (回       (P         (P       9         (P       (P         (P       (P                                                                                                    | エクスプローラから複数ファイルをDnD         文字入力中         デキスト内リンククリック         フキスト編集部分右クリック         二ピー         貼り付け         雪像部分右クリック         画像分右クリック         画像第分右クリック         画像教子スト貼り付け         工クスプローラから空き領域にファイルをDnD         画像保存         エクスプローラから空き領域にファイルをDnD         エクスプローラから空き領域にファイルをDnD         エクスプローラから空き領域にファイルをDnD         エクスプローラから空き領域にファイルをDnD         アインプローラからショートカットへのD         ショートカットを選択後、再度クリック         [Ctrl]キー         名前の変更         削除         フブロ・ディー         「ランチャー」-「起動付箋紙」         「ランチャー」-「を彫型起動付箋紙」         「ランチャー」-「Calo連携起動」         「ランチャー」-「Calo連携起動」         「ランチャー」-「Calo連携起動」         「ランチャー」-「Calo連携起動」         「ランチャー」-「Calo連携起動」         「ラントロールバーをドラッグ         コントロールバーをドラッグ         コントロールバーをデッグ         コントロールバーをダブルクリック         にたーールバーをデッグ         コントロールバーをデッグ         コントロールバーをデッグ         コントロールバーをデッグ         コントロールバーを実行のと見て、アイコン押下         コントロールバーを変換して、ため、カスタム色」         加しールバーを定義の支援         「体置紙を見つく定載         「大国ののです。 <td>トロッシネルに複数ノアイルのノルバス名大調にLine//と付けて施り付ける。           戦け付ちんたデキストはURIになる。           デキスト内でURE見つけるとリンクとして自動判別する           ※日本語。途山にごプシングのあるURIに未刻応           デキスト内でURE見つけるとリンクとして自動判別する           ※日本語。途山にごプシングのあるURIに未刻応           フナキストとスニーを表示する           選択文字をクリッブボードにコビーする           リンレログログレクジオーがら方キストとを貼り付ける           テキストにGMとパまたはに掛かったきまたを貼る。           コンテネストとスニーを表示する。           要定は付美の大きさに合わされる。           コンテネストとスニーを表示する           要定は付きの大きさに合わされる。           コンテネストとスニーを表示する           フンティー、機能で加っためにたきしたりためたる。           コンテネストとコートカットが登録されている場合、           第日のショートカットが目着を貼り付ける           画像を分部ソフトで編集する           Standardmagnet axell           アレックス市したのと目を起かりけする           ブログラムにキュンシンショートカットを見て日本ったをプロンプラムでのコグ<br/>フィレル 機能で引きる。           アメストシューを表示する           プログラムにキュンシン=トカットを見まする           アログラムにキュンシン=したのやきを見する           アイレンとびを見する           アイロン 多点にドキュンシンを認知する           フログラムまたはそれるまする           アインと利を変更する           アイロン 多点を見またまる           アイレン 多相を変更する           アイレン 多れを変更する           アイレン 名れを変更する           アイレン 名れを変更する           アイレン 名れを変更する           アイレン 名れを変更する           アイレン 名れを変更する</td> <td><ul> <li>1付箋に登録可能数</li> <li>2</li> <li>4</li> <li>5</li> <li>5</li> <li>4</li> <li>5</li> <li>5</li> <li>5</li> <li>7</li> <li>7</li> <li>8</li> <li>8</li> <li>8</li> <li>8</li> <li>9</li> <li>9</li> <li>9</li> <li>9</li> <li>9</li> <li>9</li> <li>9</li> <li>9</li> <li>9</li> <li>9</li> <li>9</li> <li>9</li> <li>9</li> <li>9</li> <li>9</li> <li>9</li> <li>9</li> <li>9</li> <li>9</li> <li>9</li> <li>9</li> <li>9</li> <li>9</li> <li>9</li> <l< td=""><td></td><td></td><td>デスクトップに表示したくないような隠しコマンド等に使用ください。(って何?笑)<br/>ファイル変更およびプロセス終了監視<br/>冒傷は元ファイルをヨピーしBPFrame独自ファイルとして保存してあるので、元<br/>ファイルが変更されることは無い<br/>フォルダを含む<br/>フォルダを含む<br/>ストレーや巨大ファイルのコピーを行うと、Rundamがフリーズし、<br/>コピーや巨大ファイルのコピーを行うと、Rundamがフリーズし、<br/>コピーキンセルしても、アイコンは削除される。(移動の場合は削除され<br/>アー連にキャンセルしても、アイコンは削除される。(移動の場合は削除され<br/>メP.透明にするとゲラッグできない<br/>XP.透明にするとダブルクリックできない<br/>XP.透明化すると、右クリックが利かない<br/>この機能により付箋を保存付箋が作成できる</td><td></td></l<></ul></td> | トロッシネルに複数ノアイルのノルバス名大調にLine//と付けて施り付ける。           戦け付ちんたデキストはURIになる。           デキスト内でURE見つけるとリンクとして自動判別する           ※日本語。途山にごプシングのあるURIに未刻応           デキスト内でURE見つけるとリンクとして自動判別する           ※日本語。途山にごプシングのあるURIに未刻応           フナキストとスニーを表示する           選択文字をクリッブボードにコビーする           リンレログログレクジオーがら方キストとを貼り付ける           テキストにGMとパまたはに掛かったきまたを貼る。           コンテネストとスニーを表示する。           要定は付美の大きさに合わされる。           コンテネストとスニーを表示する           要定は付きの大きさに合わされる。           コンテネストとスニーを表示する           フンティー、機能で加っためにたきしたりためたる。           コンテネストとコートカットが登録されている場合、           第日のショートカットが目着を貼り付ける           画像を分部ソフトで編集する           Standardmagnet axell           アレックス市したのと目を起かりけする           ブログラムにキュンシンショートカットを見て日本ったをプロンプラムでのコグ<br>フィレル 機能で引きる。           アメストシューを表示する           プログラムにキュンシン=トカットを見まする           アログラムにキュンシン=したのやきを見する           アイレンとびを見する           アイロン 多点にドキュンシンを認知する           フログラムまたはそれるまする           アインと利を変更する           アイロン 多点を見またまる           アイレン 多相を変更する           アイレン 多れを変更する           アイレン 名れを変更する           アイレン 名れを変更する           アイレン 名れを変更する           アイレン 名れを変更する           アイレン 名れを変更する                                                                                                    | <ul> <li>1付箋に登録可能数</li> <li>2</li> <li>4</li> <li>5</li> <li>5</li> <li>4</li> <li>5</li> <li>5</li> <li>5</li> <li>7</li> <li>7</li> <li>8</li> <li>8</li> <li>8</li> <li>8</li> <li>9</li> <li>9</li> <li>9</li> <li>9</li> <li>9</li> <li>9</li> <li>9</li> <li>9</li> <li>9</li> <li>9</li> <li>9</li> <li>9</li> <li>9</li> <li>9</li> <li>9</li> <li>9</li> <li>9</li> <li>9</li> <li>9</li> <li>9</li> <li>9</li> <li>9</li> <li>9</li> <li>9</li> <l< td=""><td></td><td></td><td>デスクトップに表示したくないような隠しコマンド等に使用ください。(って何?笑)<br/>ファイル変更およびプロセス終了監視<br/>冒傷は元ファイルをヨピーしBPFrame独自ファイルとして保存してあるので、元<br/>ファイルが変更されることは無い<br/>フォルダを含む<br/>フォルダを含む<br/>ストレーや巨大ファイルのコピーを行うと、Rundamがフリーズし、<br/>コピーや巨大ファイルのコピーを行うと、Rundamがフリーズし、<br/>コピーキンセルしても、アイコンは削除される。(移動の場合は削除され<br/>アー連にキャンセルしても、アイコンは削除される。(移動の場合は削除され<br/>メP.透明にするとゲラッグできない<br/>XP.透明にするとダブルクリックできない<br/>XP.透明化すると、右クリックが利かない<br/>この機能により付箋を保存付箋が作成できる</td><td></td></l<></ul> |                                                                                                    |                                                                                                    | デスクトップに表示したくないような隠しコマンド等に使用ください。(って何?笑)<br>ファイル変更およびプロセス終了監視<br>冒傷は元ファイルをヨピーしBPFrame独自ファイルとして保存してあるので、元<br>ファイルが変更されることは無い<br>フォルダを含む<br>フォルダを含む<br>ストレーや巨大ファイルのコピーを行うと、Rundamがフリーズし、<br>コピーや巨大ファイルのコピーを行うと、Rundamがフリーズし、<br>コピーキンセルしても、アイコンは削除される。(移動の場合は削除され<br>アー連にキャンセルしても、アイコンは削除される。(移動の場合は削除され<br>メP.透明にするとゲラッグできない<br>XP.透明にするとダブルクリックできない<br>XP.透明化すると、右クリックが利かない<br>この機能により付箋を保存付箋が作成できる                                                                                           |             |

※DnD=ドラッグアンドドロップ